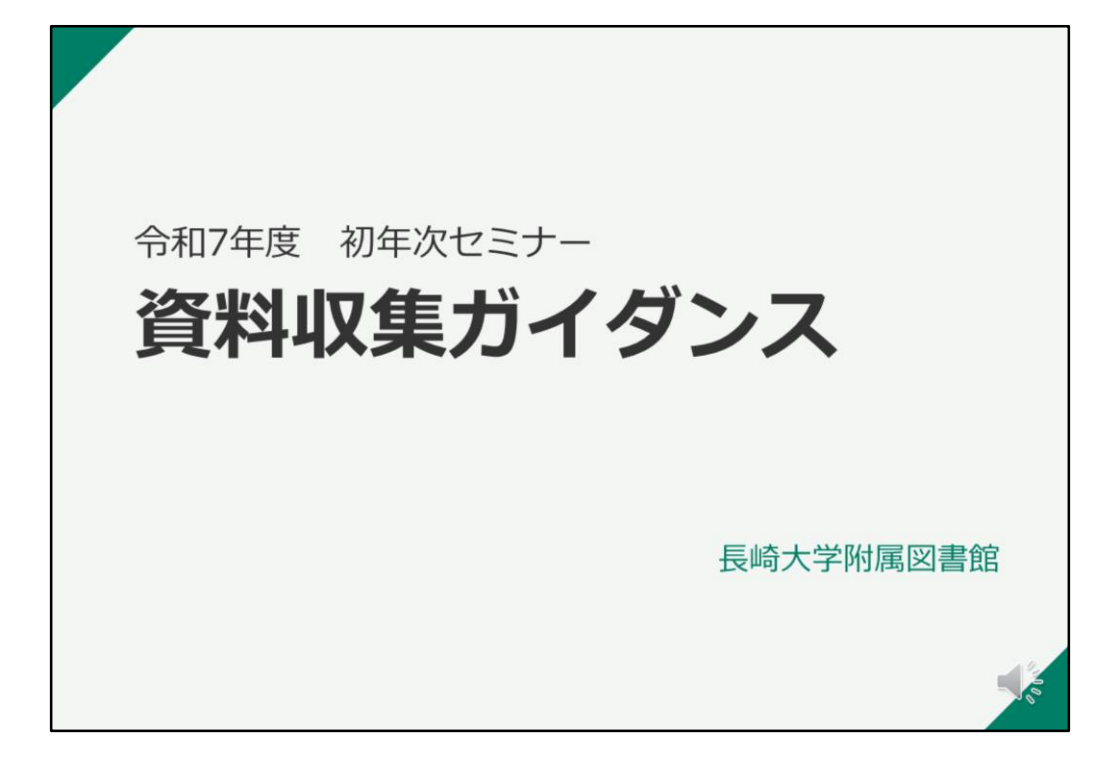

令和7年度 初年次セミナー「資料収集ガイダンス」オンライン版にご参加 いただきありがとうございます。

事前に配布されたテキストをお手元にご準備して、受講してください。 テキストのPDF版は、図書館Webページでもご覧いただけます。

動画の説明を聞きながら、ご自分のパソコンやスマートフォンで実際に検索 を行なってください。

全ての動画を見終わったら、「演習問題」に取り組んでください。 オンライン版の動画を見て、「演習問題」を提出することで、「出席」扱い となります。

それでは、ガイダンスを始めましょう。

|                 | w.iD.ila     | gasaki-u.ac             | ·Jb/         |       |
|-----------------|--------------|-------------------------|--------------|-------|
| 長崎大学附属図書館       |              | ✓ ②<br>中央図言館 医学分館 経済学部分 | B#28 English | ]     |
| 資料の検索 利用案内      | 78           | 教育・研究 コレクション            | 当然について       |       |
|                 | Si Di Segura | MAGSTRA.                |              |       |
| OPAC            |              | AR7110                  |              |       |
| 長崎大学の観察を検索      | Q            | この半                     |              |       |
| (internet)      | 14 B         | 設にんてみた                  |              | THE R |
| モイジャーナル モイブック ラ | -94-2 98519  | Web本棚<br>フクロクにて書評公園中    |              | 日間に   |
|                 |              | and the second          |              |       |

まずは、附属図書館の公式Webサイトを開いてみましょう。

こちらのURLやQRコードから、または検索エンジンで「長崎大学 図書館」 で検索して、附属図書館公式Webサイトを開いてください。

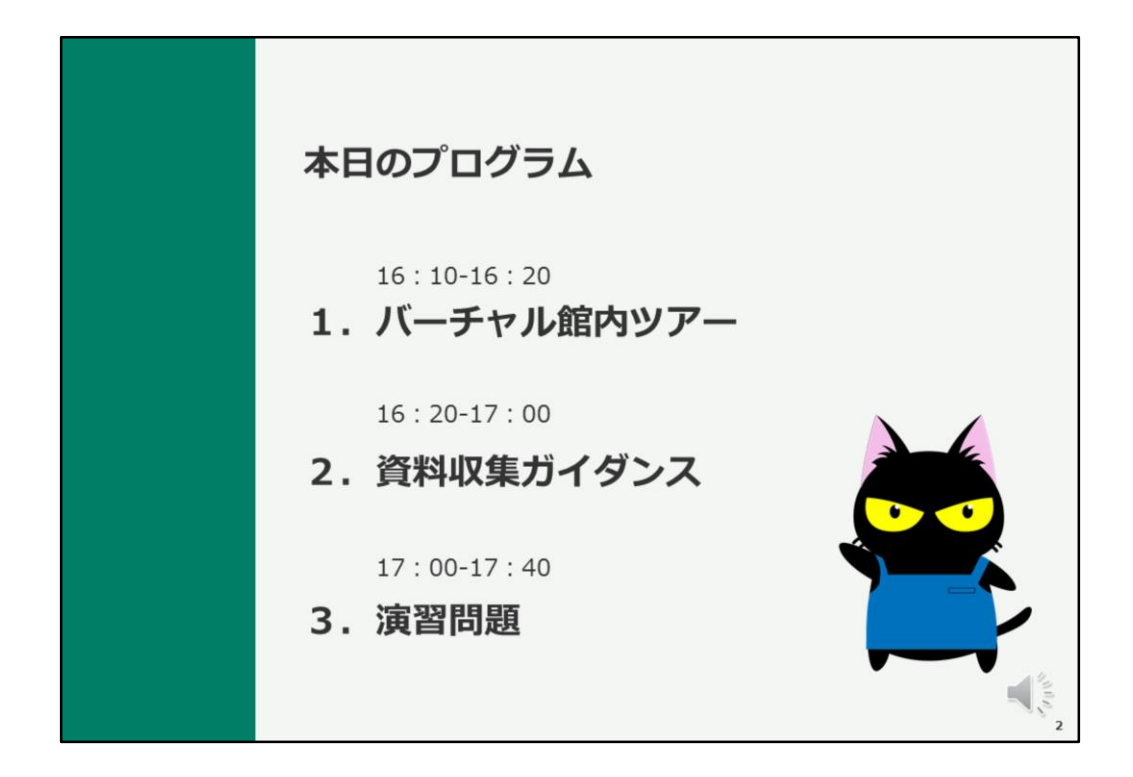

本日のプログラムはこちらです。

オンライン受講の方は、お好きなタイミングで「バーチャル館内ツアー」の 動画をご覧ください。

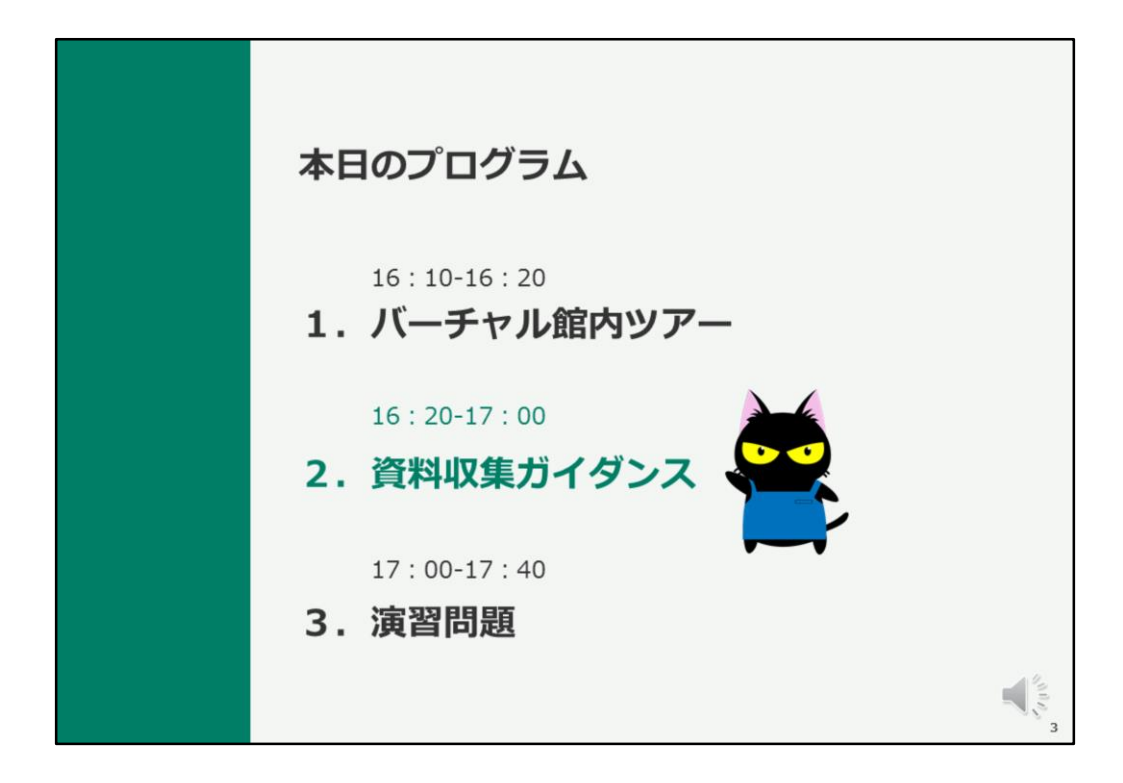

それでは、資料収集ガイダンスを始めましょう。

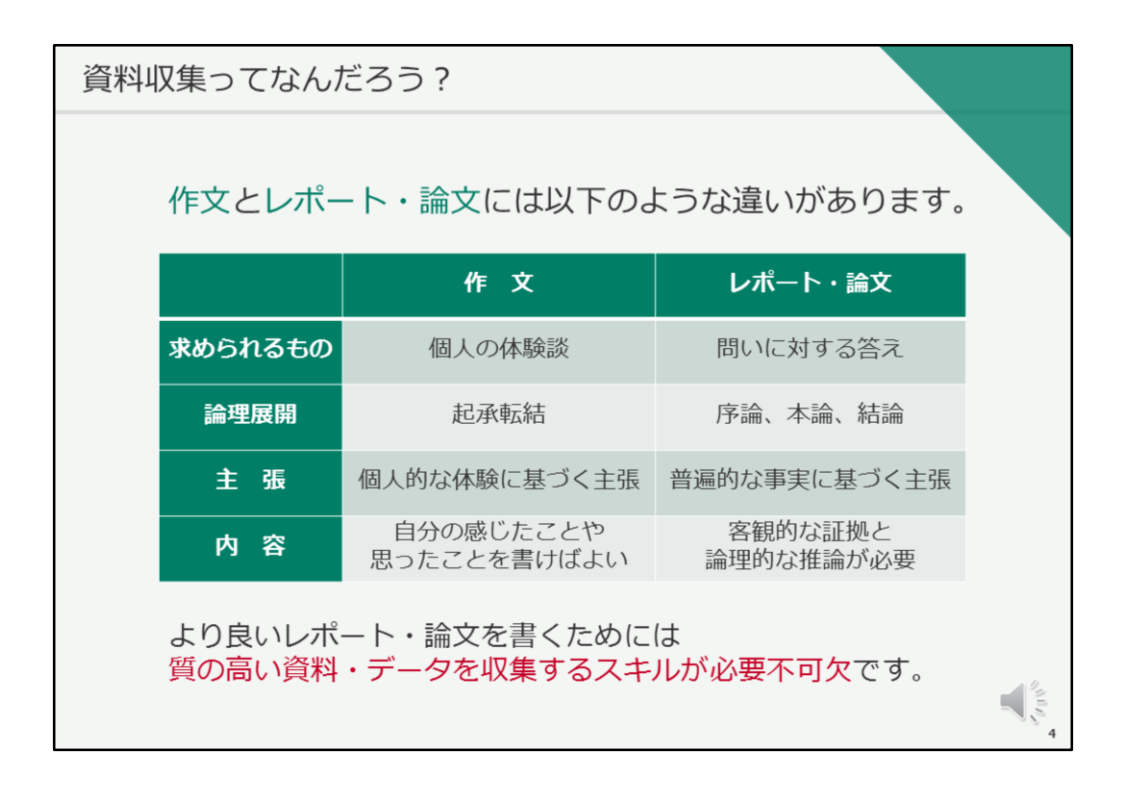

まず始めに、「作文」と「レポート・論文」の違いをおさらいしましょう。

「作文」とは個人的な体験に基づいて、自分の感じたことや思ったことを、 起承転結で書くものです。

一方「レポート」や「論文」は、問いに対する答えが求められており、序論、 本論、結論で構成され、普遍的な事実に基づく主張を行うものです。客観的 な証拠と、論理的な推論が必要とされます。

そのため、より良いレポート・論文を書くためには 質の高い資料・データを収集するスキルが必要不可欠となります。

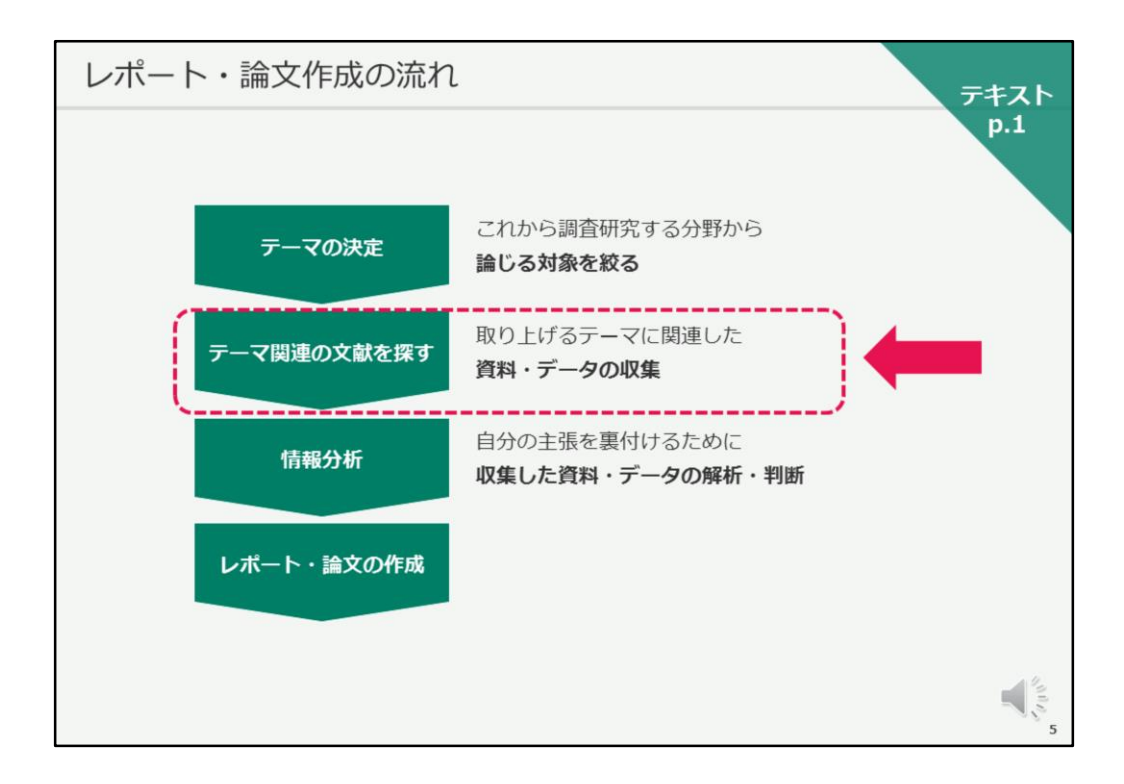

レポート・論文作成の流れを見ていきましょう。 テキストは1ページ目です。

まずは、テーマを決定します。これから調査研究する分野から何について論 じていくのか、論じる対象を絞ります。

次に、テーマ関連の文献を探します。取り上げるテーマに関連した資料や データを収集します。

次に、情報分析を行います。自分の主張を裏付けるために収集した資料・ データの解析・判断を行います。

そして、レポート・論文の作成に取り掛かります。

本日のお話は、ここ、テーマに関連する文献の探し方について、説明していきます。

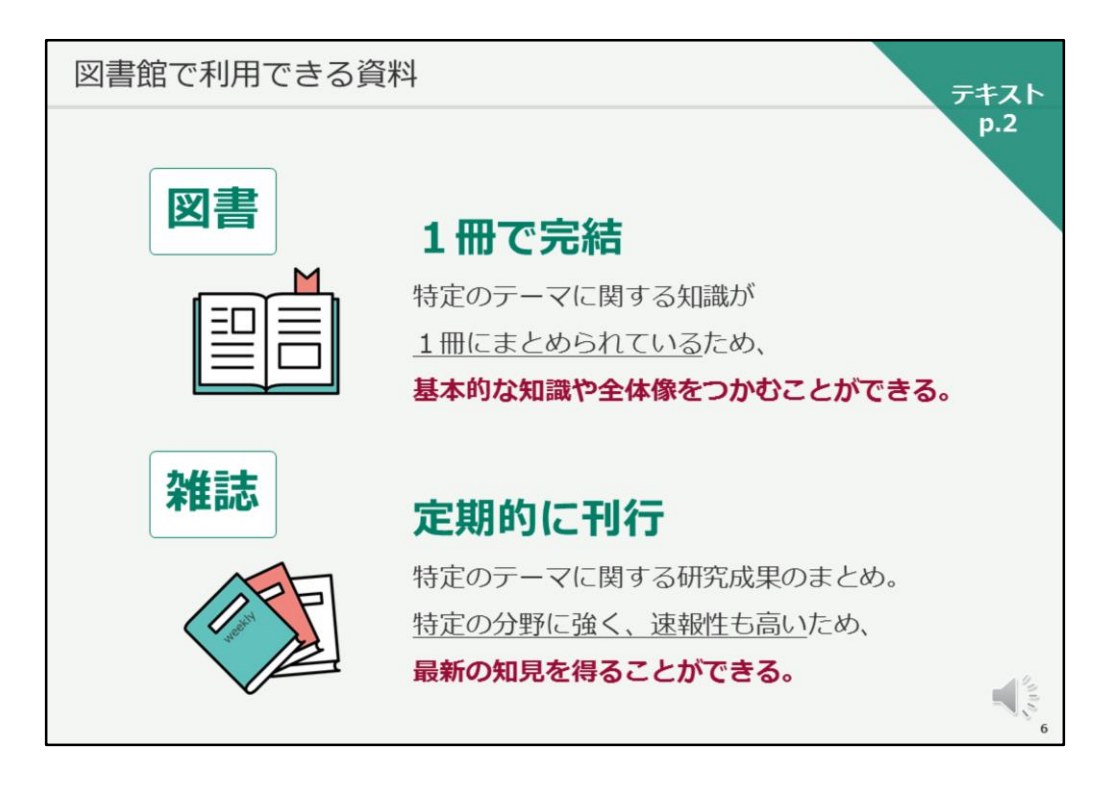

それでは、図書館で利用できる資料についてご説明します。

テキストは2ページ目をご覧ください。

まず、「図書」と「雑誌」について見ていきましょう。

「図書」とは、1冊または複数冊で完結するもので、特定のテーマに関する 知識が1冊にまとめられているため、基本的な知識や全体像をつかむことが できるツールです。

次に「雑誌」とは、1年ごと、4ヶ月毎、1ヶ月毎など、定期的に刊行される ものです。特定のテーマごとに雑誌が刊行されていますので、特定のテーマ に関する研究成果がまとめられたツールともいえます。 特定の分野に強く、速報性も高いため、最新の知見を得ることができるのも 特徴です。

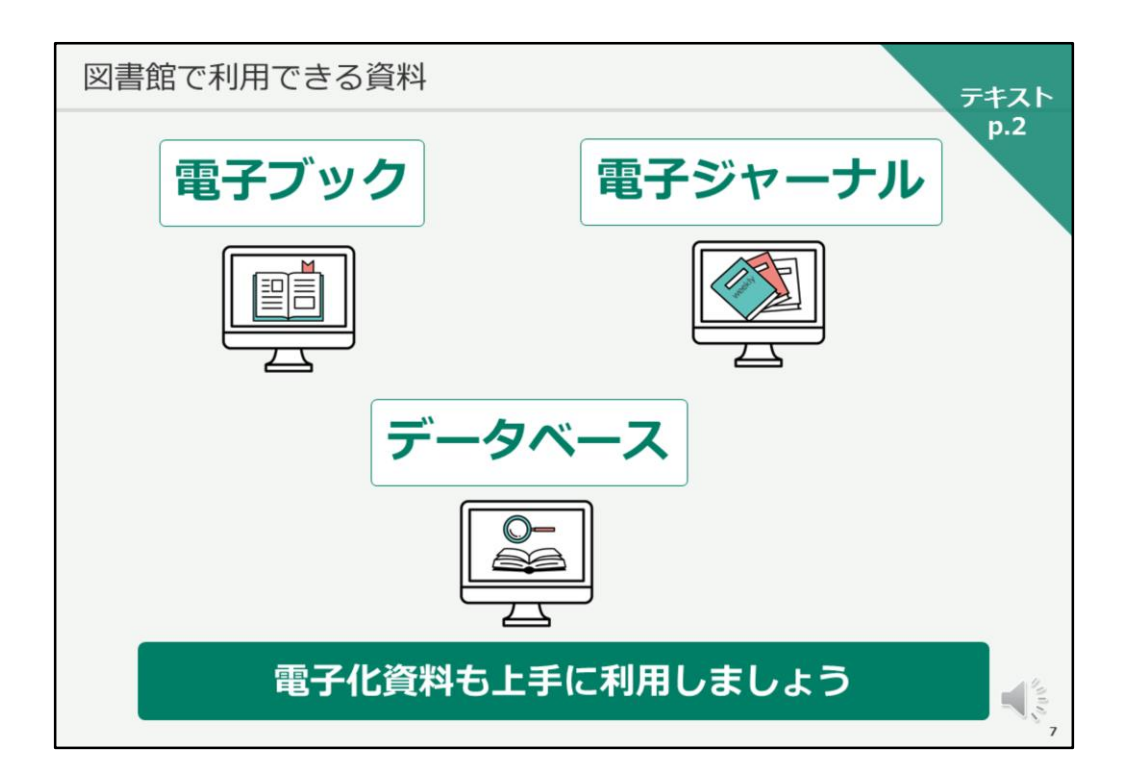

図書館で利用できる資料には、紙だけではなく、電子化された資料も沢山あ ります。

具体的には、電子ブック、電子ジャーナル、データベースと呼ばれるツール があります。

これらの電子化資料も、ご自分のニーズにあわせて上手に活用してください。

| 資料収集                                                                                                    | 集の流れ<br>テキスト                                                                                                    |
|----------------------------------------------------------------------------------------------------|----------------------------------------------------------------------------------------------------|
| 1                                                                                                    | <sup>p.3</sup><br>検索キーワードを見つける                                                                                                    |
|                                                                                                    | ・同義語、関連語                                                                                                    |
|                                                                                                    | ・キーワードの意味                                                                                                    |
| JapanKno<br>Etas<br>Ratu V                                                                                       | vieloge Lib         32/72/2         83.688         60.47.95         50.47         86.87.96         50.97990           prid (con) loss         4.60                                                                                                    |
|                                                                                                    | Other         Allitation         Control of the descent (1)-07.67 - 6.46/0020         Descent of the descent (1)-07.67 - 6.46/0020           MID         Y         - Transcol over finderary tool of rescent (1)-07.67 - 6.46/0020         Excenter of the descent of reformany tool of rescent on the descent on the descent on th                                                                                                 |
| A S. 20 - 1<br>NY 2000<br>EV - 22 A<br>R - 12 - 27 A<br>R - 12 - 27<br>R - 12 - 27<br>R - 12 - 27<br>R - 12 - 27 | Constant Constant Const |
| 8.4 105666<br>752788 365                                                                                         |                                                                                                    |

それでは、資料収集の流れをご説明いたします。

テキストは3ページ目をご覧ください。

まずは、これから検索を行っていく際に使用する検索キーワードを見つけま す。

1つのキーワードだけで検索をすると、検索漏れが生じてしまいますので、 必ず複数のキーワードで何度も検索を行なってください。 ご自分が思いついたキーワードの同意語や、関連語を使用するとよいでしょ う。

同意語や関連語が思いつかない場合は、百科事典や専門用語事典で調べると スムーズです。

検索キーワード探しには、長崎大学で契約している百科事典データベース 「JapanKnowledge Lib」が役に立つと思いますので、是非使ってみてください。

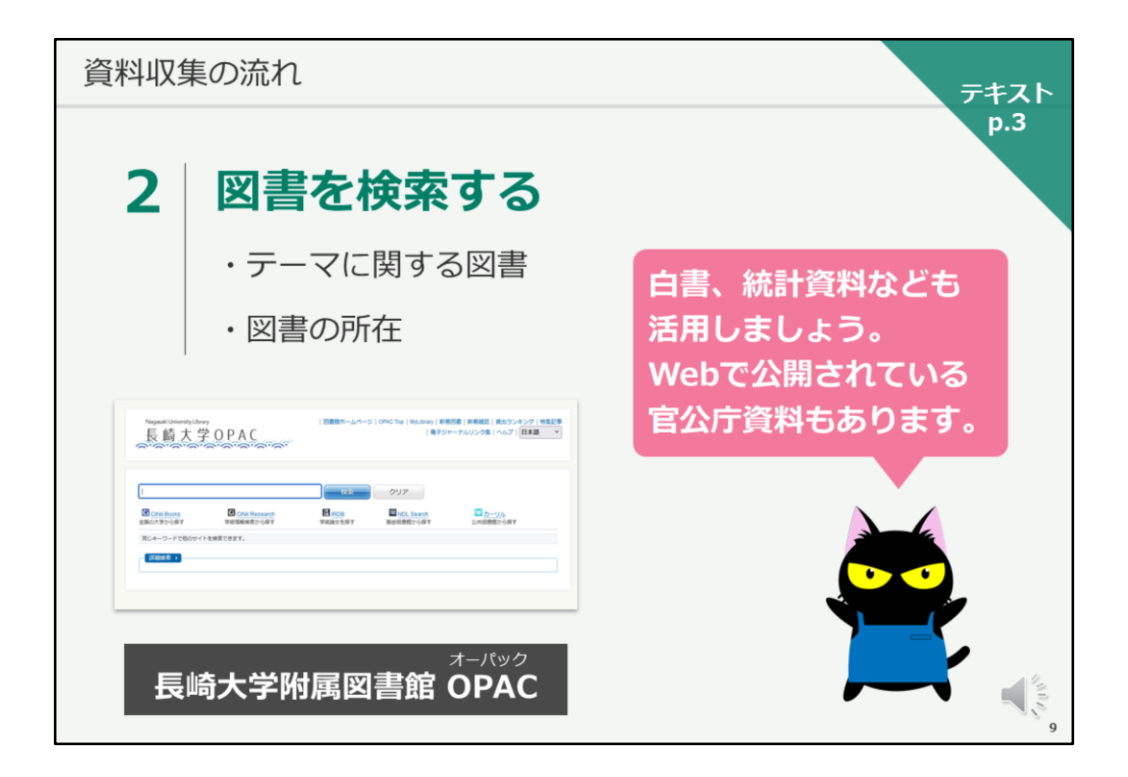

検索キーワードが決まったら、テーマに関する図書を検索し、その所在を確認して、入手しましょう。

テーマによっては、白書と呼ばれる資料や、統計資料なども必要になるかも しれません。官公庁で作成された白書や統計資料はWebで無料公開されてい ることもありますので、それらの資料も活用してください。

長崎大学の図書を検索する際には、OPACというツールを使用します。OPAC については、後程、詳しくご説明します。

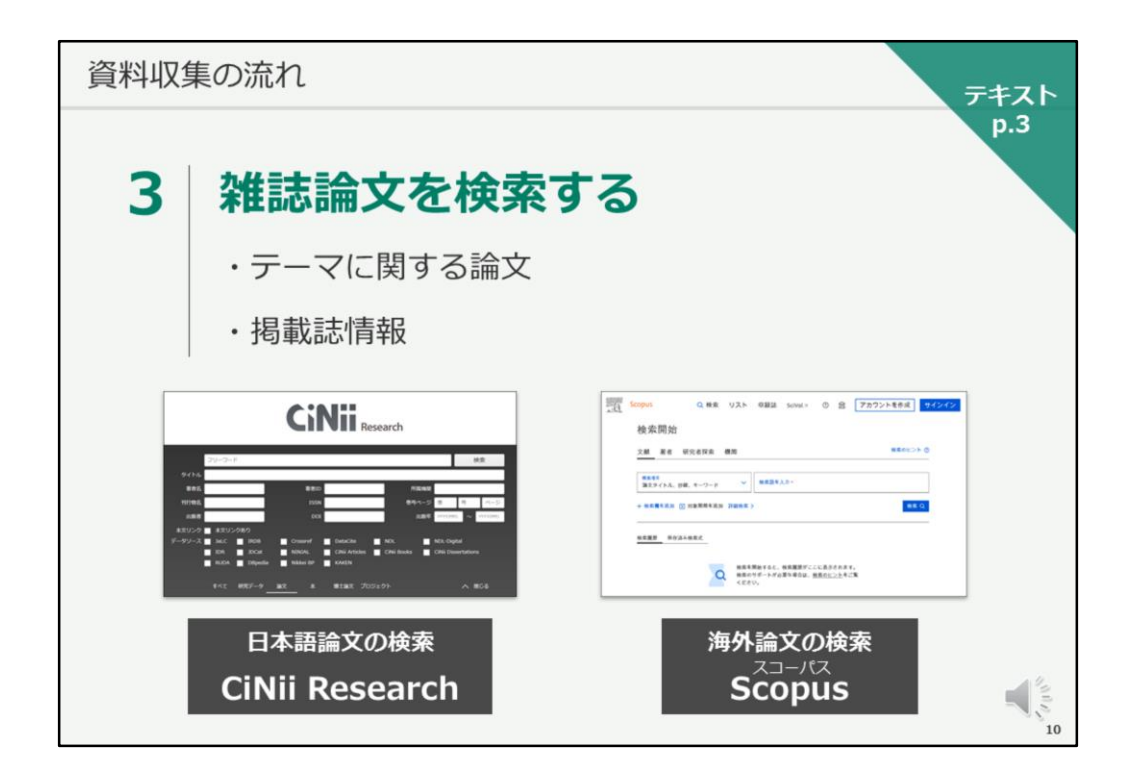

次に、雑誌論文を検索します。

テーマに関する論文を探し、入手しましょう。

論文が載っている雑誌名がわかったら、紙の雑誌、または電子ジャーナルが 長崎大学で見られるかを検索していきます。

日本語の論文の検索にはCiNii Research、海外論文の検索にはScopusがおす すめです。

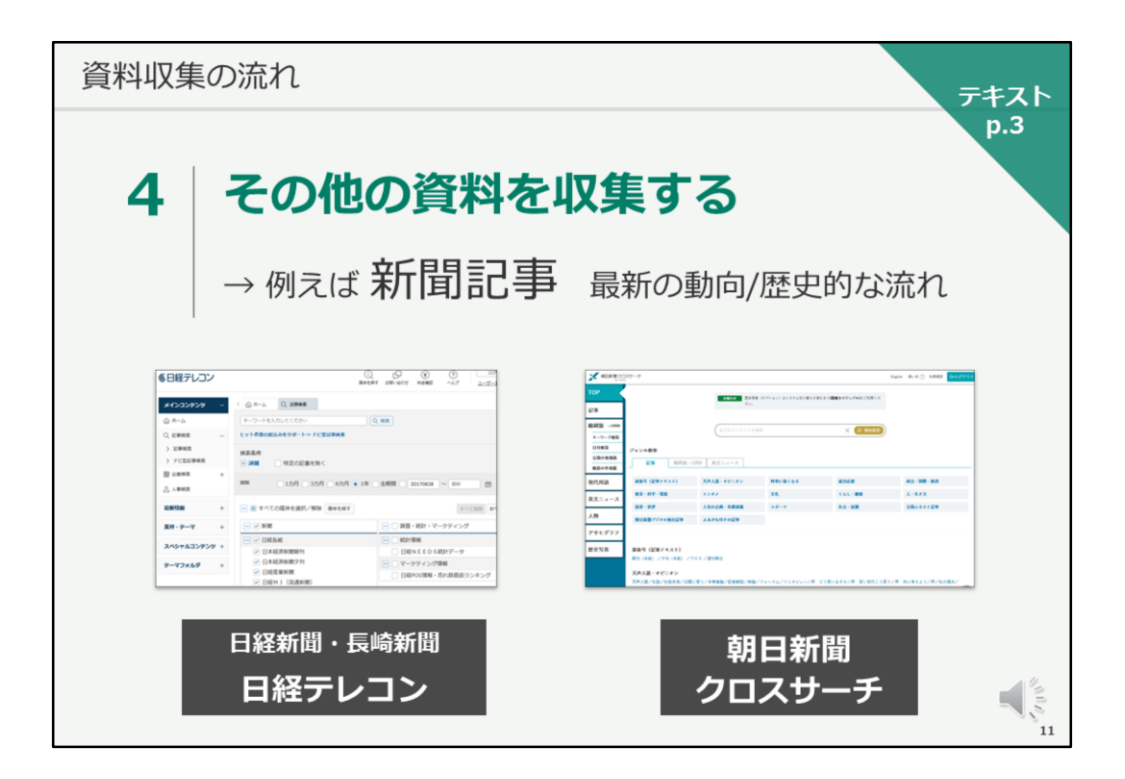

レポート・論文のテーマによっては、その他の資料が必要となることがあります。

必要に応じて、その他の資料も収集していきましょう。

例えば、テーマによっては、最新の動向や歴史的な流れを知るのに、新聞記 事が有効な場合があります。

長崎大学では、各種新聞データベースも契約していますので、Web上で新聞 記事を検索することが可能です。

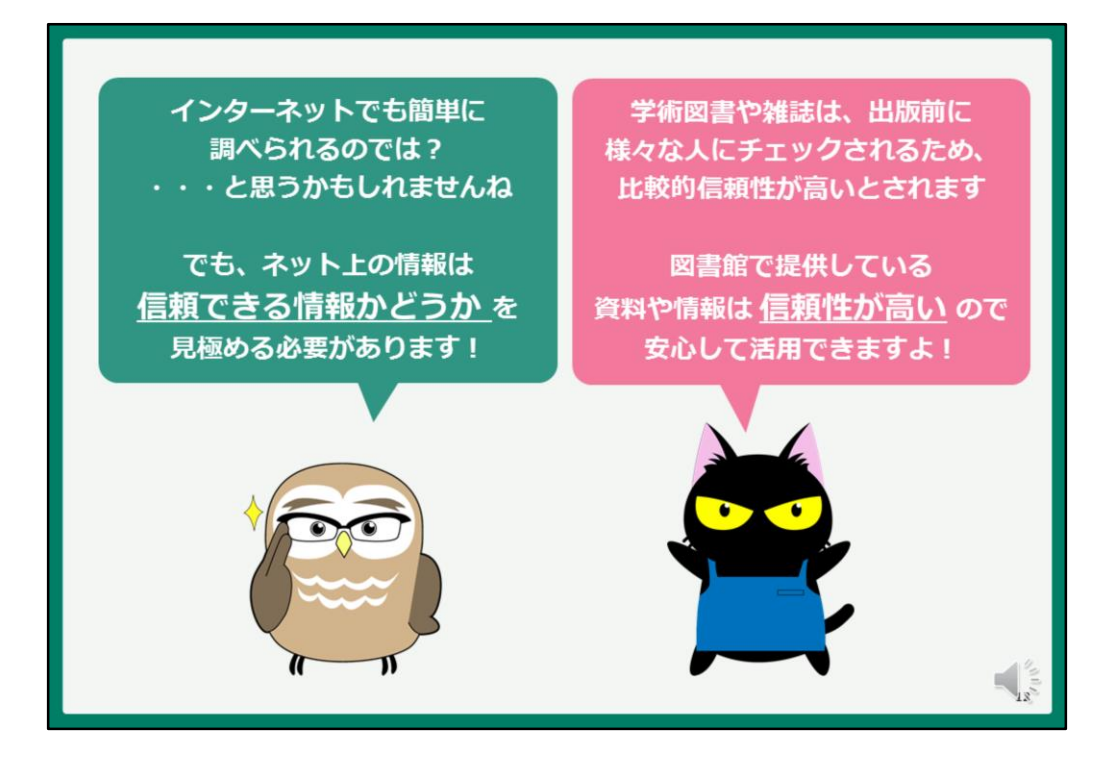

さて、ここまでの話を聞いて、色々な検索ツールを使用しなくても、イン ターネットでも簡単に調べられるのでは?

…と思った方もいらっしゃるかもしれません。

確かに、インターネット上にはたくさんの情報があり、検索すると有効な情 報も見つけることができます。

しかし、インターネット上で検索した情報は、誰が書いたのか、根拠があるのかどうか、など、信頼できる情報かどうかを見極める必要があります。

その点、図書館で提供している資料や情報は、信頼性が高いものを集めて皆 さんにご提供していますので、安心して活用できます。

レポート・論文の作成に必要な情報を集める際には、図書館のツールを積極 的に利用してください。

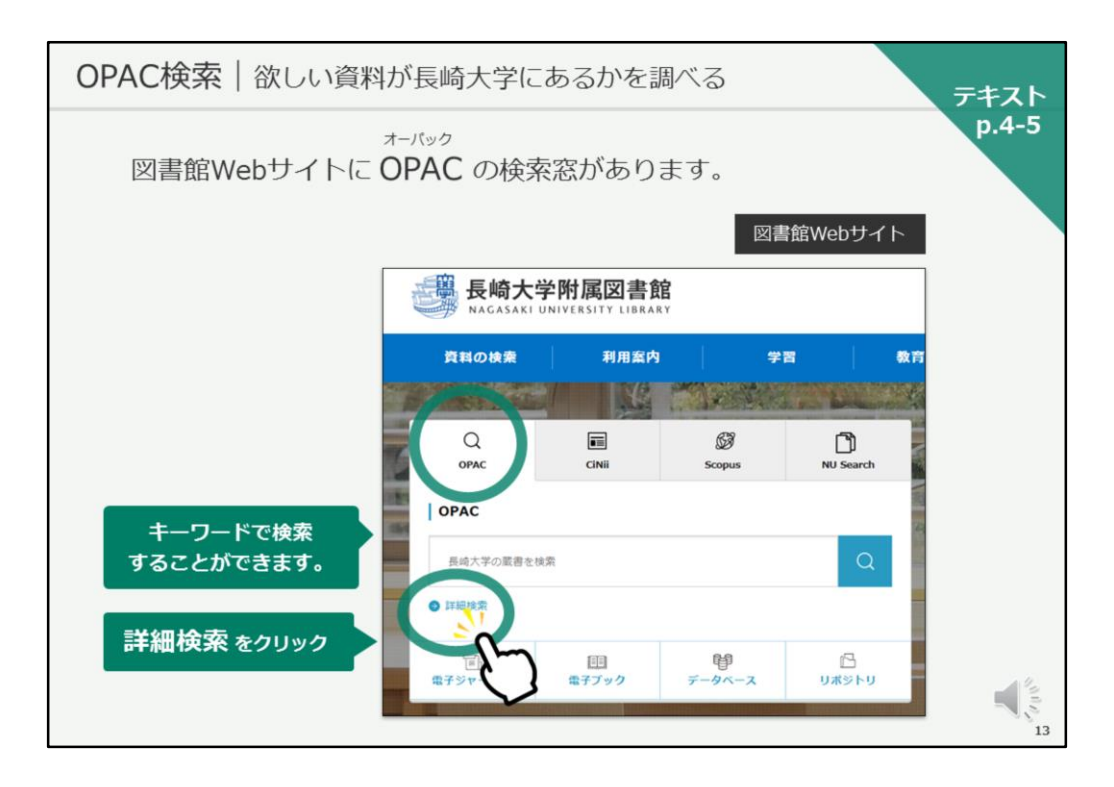

それでは、ここからは、長崎大学附属図書館の蔵書検索ツールOPACについて、説明していきます。

テキストは4ページ目を開いてください。

OPACは、欲しい資料が長崎大学に有るかを調べる検索ツールです。 実際に、画面を開いていただきます。 お手元のパソコンで、図書館のWebサイトを開いていると思います。 画面の左側に検索窓がありますが、こちらがOPACの検索窓です。 キーワードで検索することができます。

検索窓の下の「詳細検索」をクリックするか…

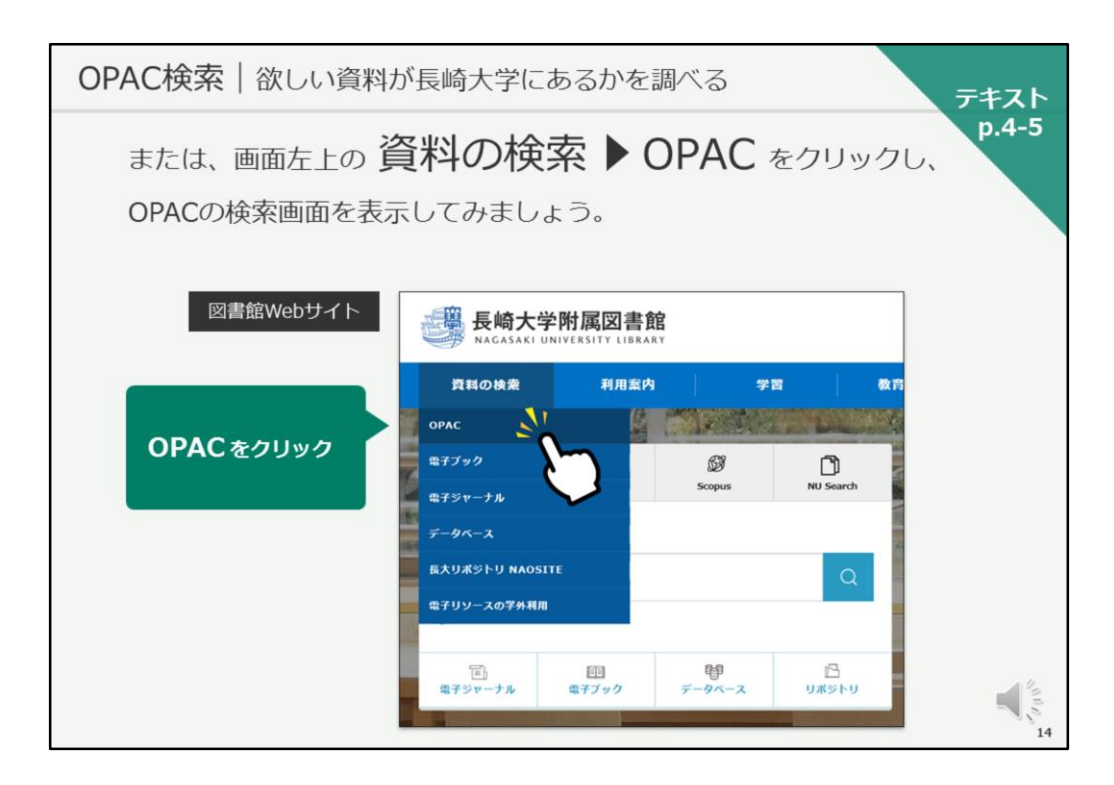

画面左上「資料の検索」をクリックし、「OPAC」をクリックして、 OPACの検索画面を表示してみましょう。

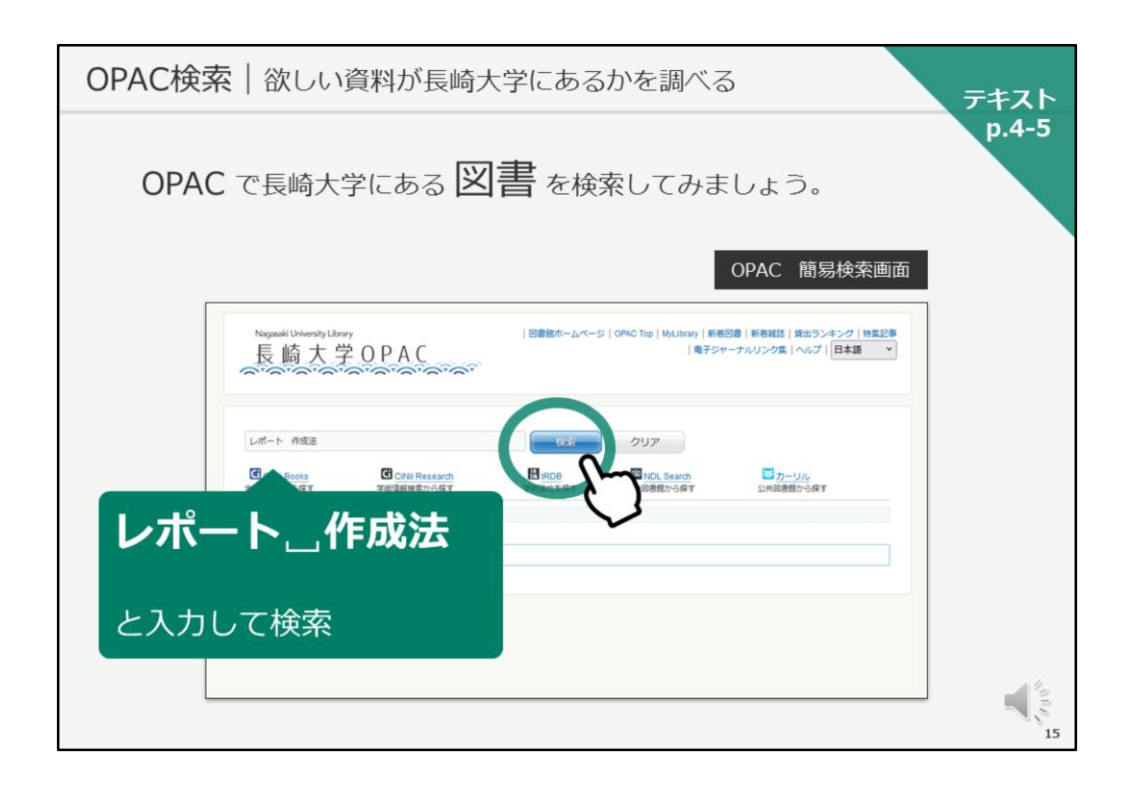

こちらが、OPACの検索画面です。 それでは、ご一緒に検索してみましょう。

検索窓に、

レポート スペース 作成法

と入力して、検索ボタンをクリックしてください。

検索窓に、

レポート スペースをあけて 作成法 と入力して、検索ボタンをクリックしてください。

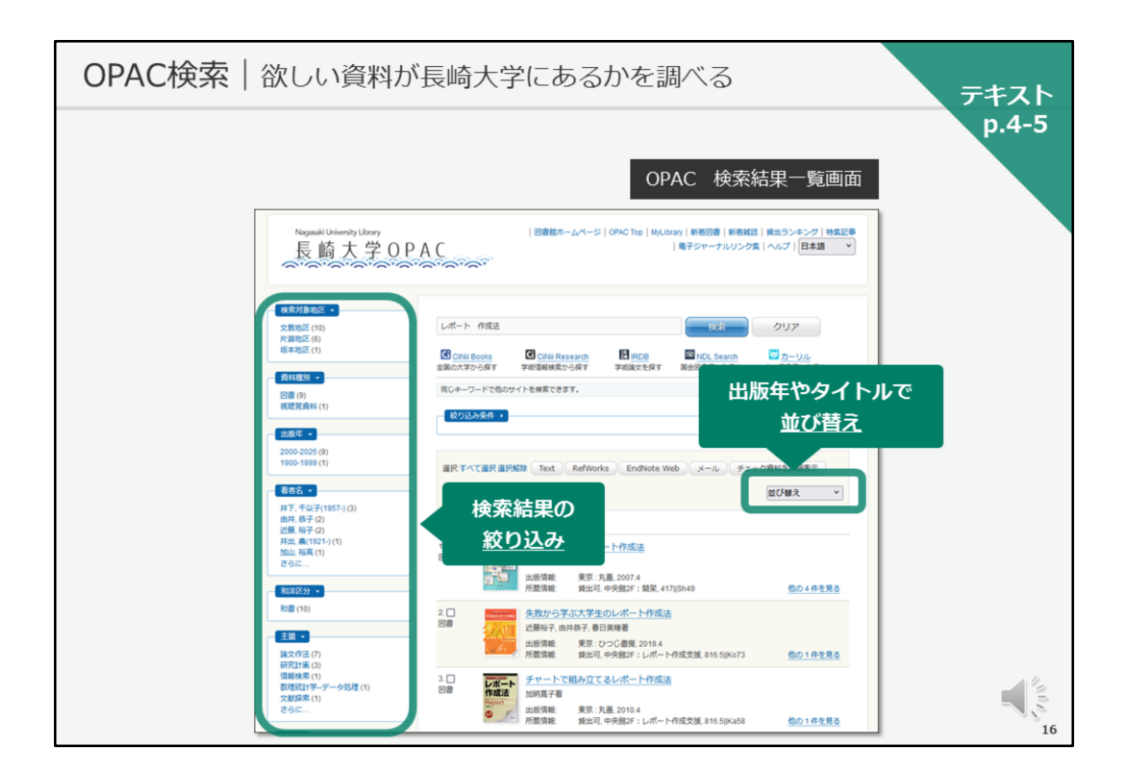

この様な、検索結果一覧画面が表示されます。

画面の左側で、所蔵キャンパスや出版年などから検索結果を絞り込むことが できますし、画面右には出版年やタイトルで検索結果を並び替えるプルダウ ンメニューがあります。

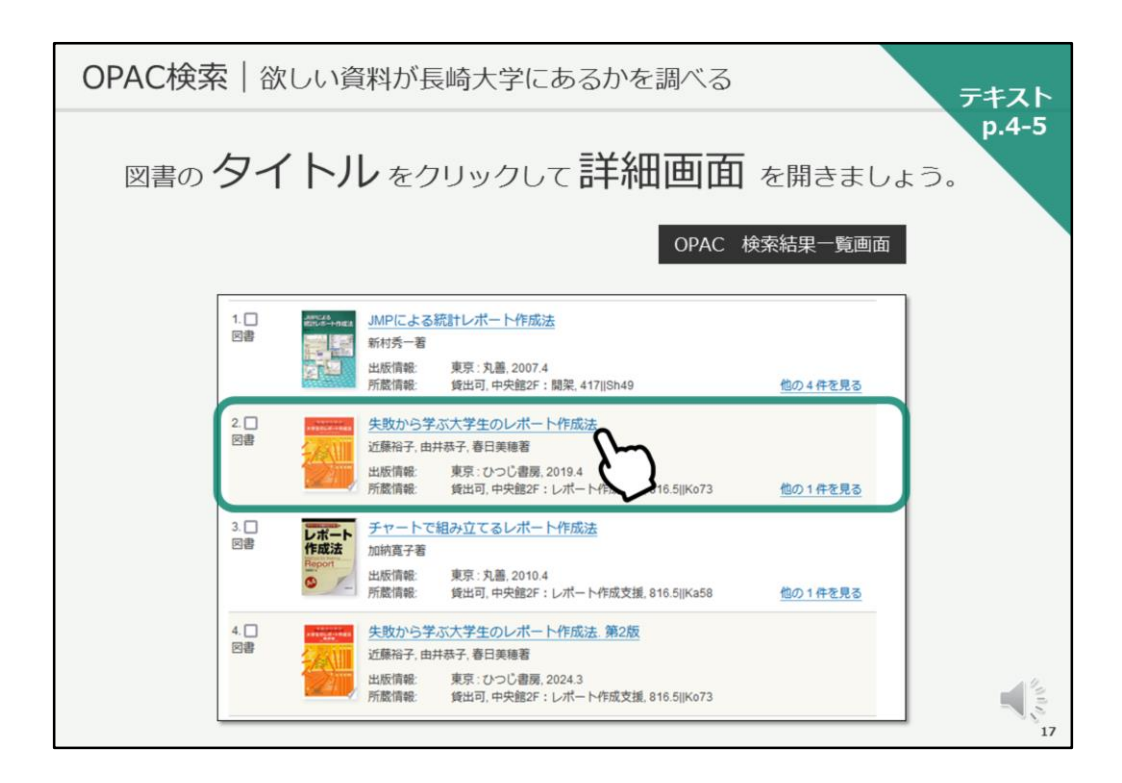

それでは、図書のタイトルをクリックして、詳細画面を開きましょう。

「失敗から学ぶ大学生のレポート作成法」というタイトルで、「2019年出版」の図書を探し、タイトルをクリックしてください。

「失敗から学ぶ大学生のレポート作成法」というタイトルの図書が2冊ヒッ トしますので、 「2019年出版」のものを探し、そのタイトルをクリックして ください。

|                     | OPAC 図書詳細情報画面                                                                     |   |
|---------------------|-----------------------------------------------------------------------------------|---|
| ーーーー<br>大学生のレポート作成語 |                                                                                   |   |
| 大学生のレポート作成語         | XIII JAN JAN JAN JAN JAN JAN JAN JAN JAN JAN                                      | ] |
|                     | 費料種別: 回書                                                                          |   |
| <b>全</b> 為11        | 責任表示: 近颜指子,由并恭子,春日英锦署                                                             |   |
| Zeztim              | <b>启旗:</b> 日本語                                                                    |   |
|                     | 出版情報:東京:ひつじ書類,2019.4                                                              |   |
|                     | 利用: 129p: 挿図 : 25cm                                                               |   |
| >> Google Books     | 名目464 21版, 46子 - UA19431/38人><br>由井, 務子 - OA19291204>                             |   |
| RefWorks            | 春日, 英陽(1973-) <da17203782></da17203782>                                           |   |
| EndNote Web         | 81310: B828185923                                                                 |   |
| ×-1/                | ISBN: 9784894769700 (4894769700) 🖪 😫                                              |   |
| () このページのUR         | 1                                                                                 |   |
|                     | <sup>89255</sup><br><sup>5,888</sup> 所在が <u>学部名やセンター名</u> のものは<br>教員が研究室で所蔵している資料 |   |
| 2F                  | 11<br>11<br>11<br>11<br>11<br>11<br>11<br>11<br>11<br>11<br>11<br>11<br>11        |   |

こちらが、今選択した図書の詳細情報画面です。

画面の上半分が図書に関する情報で、著者や出版社、出版年などの情報が書 かれています。

画面下半分が、その図書がどこにあるかを示す所蔵情報です。 詳しく見ていきましょう。

「状態」で、その図書が貸出中なのか、利用可能なのかを確認できます。

次に、「所在」の情報で、その図書がどこにあるのかを確認します。 「所在」が図書館の場合、リンクがありますので、クリックしてみてくださ い。所在のリンクをクリックすると、配架案内図が開きます。これで、その 資料がどこにあるかを大まかに確認することができます。 配架案内図を開いている方は、前の画面に戻ってください。

「所在」が学部名やセンター名である場合は、先生方が研究室で所蔵してい る資料、ということになります。

| OPAC検索 | 欲しい資料が長崎                                                                                                    | 「大学に            | あるか                 | を調      | べる         |              |         |     | テキ        | スト  |
|--------|----------------------------------------------------------------------------------------------------|-----------------|---------------------|---------|------------|--------------|---------|-----|-----------|-----|
| 研究室    | <b>ご資料</b> を利用し                                                                                                    | たい場合            | 合は力                 | ウン      | ターて        | []申(         | し込み     | ましょ | p.<br>こう。 | 4-5 |
| -      |                                                                                                    |                 |                     | 研究      | 室貸出        | 資料調          | 周査依頼    | 票   |           |     |
|        |                                                                                                    | 半分黄命王章          | 料面支供                | 45 X    |            | 年            | 月日      |     |           |     |
|        | 1.申 込 者                                                                                                    |                 |                     |         | 遊★         | 柳柏をもれなく      | ご肥大下さい。 |     |           |     |
|        | Legitz Name<br>氏语                                                                                                    | Fr K Department |                     |         | カード番号      | Linaycad Sk. |         |     |           |     |
|        | 構成電話(当号:<br>Makey Jona Ho<br>運動先 Email/Minisphana )<br>との成分が成立した。<br>そのないため、<br>そのないため、<br>年のないため、<br>日本のないため、<br>日本のないため、<br>年のないため、<br>日本のないため、<br>日本のないため、<br>日本のないため、<br>日本のないため、<br>日本のないため、<br>日本のないため、<br>日本のないため、<br>日本のないため、<br>日本のないため、<br>日本のないため、<br>日本のないため、<br>日本のないため、<br>日本 | SER States      | \$4 :<br>niti:<br>0 |         |            |              |         |     |           |     |
|        | <b>資料の</b> ( ) <u>月</u> 日までに入り                                                                                                    | revi ( ) ten    | N.3. バム #入          | 手には、通常数 | Badのます。余裕を | 特ってお申込       | A Tak   |     |           |     |
|        | 25年10月<br>10日<br>10日<br>10日<br>10日<br>10日<br>10日<br>10日<br>10日                                                                                                    | では教員の研究室資料で     | あれば自分で優かに行          | (町・香)   | 資料通用時にも約5  | 伝えてもよい       | (町・壺)   |     |           |     |
|        | 2. 国党希望資料 (OPACなどの情報を、正確にご記入び                                                                                                    | (tevs)          |                     |         | _          |              |         |     |           |     |
|        | 23 S tookttle                                                                                                    | 所在              | 除水肥与                | BINID   | 教員名        | 優用日          | 2000BR  |     |           |     |
|        | 1                                                                                                    |                 |                     |         |            |              |         |     |           |     |
|        | 2                                                                                                    |                 |                     |         |            |              |         |     |           |     |
|        | MB8 MB85 Journalitile<br>職次名 Article tile                                                                                                    | 所在              | 着(号)<br>干信分年        | ~-9     | 教員名        | 備用日          | ichard. |     |           |     |
|        | A0015.                                                                                                    |                 | ()                  |         |            |              |         |     |           |     |
|        | 1                                                                                                    | _               | 44                  |         |            |              |         |     |           |     |
|        | 4865                                                                                                    |                 | ()                  |         |            |              |         |     |           |     |
|        | 2                                                                                                    |                 | 44                  |         |            |              |         |     |           | 13  |
|        |                                                                                                    |                 |                     |         | _          |              | 1       |     |           | 3   |
|        |                                                                                                    |                 |                     |         |            |              |         |     |           | 19  |

研究室資料を利用したい場合は、図書館のカウンターでお申し込みください。

図書館の職員が資料を所蔵する先生にご連絡し、先生の研究に支障がない場合はその図書をお借りして、図書館のカウンターでお申し込みされた方にお 貸しする、という流れになります。

| OPAC検索   欲しい資料が長崎大学にあるかを調べる<br>p.4-5<br>OPAC 図書詳細情報画面                                                                                                    | · · |
|----------------------------------------------------------------------------------------------------|-----|
| Stable Beggs       Users 100091+8         Billion:       121010101000         Billion:       121010101000         Billion:       121010101000         Billion:       121010101000         Billion:       121010101000         Billion:       121010101000         Billion:       121010101000         Billion:       12101010000         Billion:       12101010000         Billion:       12101010000         Billion:       12101010000         Billion:       12101010000         Billion:       12101010000         Billion:       12101010000         Billion:       12101010000         Billion:       12101010000         Billion:       12101010000         Billion:       12101010000         Billion:       12101010000         Billion:       121010000         Billion:       1210100000         Billion:       12101000000         Billion:       12101000000         Billion:       12101000000000000000000000000000000000 |     |
| 請求記号:図書を探す手がかり<br>図書ID:図書1冊ごとの固有番号                                                                                                    | 20  |

次に「請求記号」と「図書ID」を見ていきましょう。

「請求記号」は図書の背に貼られた赤いラベルの番号で、館内の図書はこの 番号の順番に並んでいます。

その為、図書を探す際には、「所在」と「請求記号」の情報が必要となります。

一方、「図書ID」は図書館で管理する図書1冊ごとに振られた固有の管理番 号で、7桁で構成されています。

図書を探す際には、こちらの「図書ID」が無くても探すことができるのです が、図書が見つからなくて、図書館スタッフに問い合わせる場合や、予約・ 取り寄せの手続きなどの際には「図書ID」が必要となりますので、図書を検 索したら「所在」「請求記号」「図書ID」をセットでメモする習慣を付けて ください。

ちなみに、上の方にはISBNという13桁または10桁の番号があります。ISBN は、図書を識別するために付けられた国際的な番号で、特定の図書を示す際 にISBNがわかっていると大変スムーズです。是非、図書にはISBNという固 有の番号があるのだという事を知っておいてください。

また、「タイトルが類似している資料」として、同じ図書の新しい版の図書 に関する情報へのリンクがありますので、必要に応じて確認してください。

所蔵情報右の「予約・取寄ボタン」は、貸出中の図書を予約したり、他キャンパスの図書を取り寄せる際に使うボタンです。

| OPAC検索   欲しい資料が長崎大学にる                                                                                   | あるかを調べる テキスト                                                                                                    |  |  |  |  |  |  |  |
|----------------------------------------------------------------------------------------------------|----------------------------------------------------------------------------------------------------|--|--|--|--|--|--|--|
| p.4-5<br>予約・取寄の申込は Web または カウンター で。                                                                     |                                                                                                    |  |  |  |  |  |  |  |
| OPAC 図書詳細情報画面                                                                                           | 図書配送・予約申込書                                                                                                    |  |  |  |  |  |  |  |
|                                                                                                    | 田書 ( 記述・予約 ) 申込書     中央館     Application for Book Reservation     年 月 日     yvar minth date     客谷/ruls                                                                                                    |  |  |  |  |  |  |  |
|                                                                                                    | 図書 ID/Book ID                                                                                                    |  |  |  |  |  |  |  |
| · · · · · · · · · · · · · · · · · · ·                                                                   | 所在/Location<br>信用 number                                                                                                    |  |  |  |  |  |  |  |
| 長崎大学附属図書館 Webサービス ログイン                                                                                  | 申込者名/Name                                                                                                    |  |  |  |  |  |  |  |
| 長大IDとバスワードを入力して、Login ボタンをクリックしてください。                                                                   | 学生番号/Student ID<br>(京たは利用者 ID)                                                                                                    |  |  |  |  |  |  |  |
| Please enter your ID and password into a box and click Login<br>button.                                 | 連絡先/ TEL:                                                                                                    |  |  |  |  |  |  |  |
| 長大10(CHODAI ID):                                                                                        | Email Example Longitude Longitude American American America |  |  |  |  |  |  |  |
| ※長大IDとは、学内の統合認証サービスで利用する10桁のIDです。<br>※CHODAI ID is your 10 digit Nagasaki University certification I.D. | 処理日 月 日 連絡日 月 日 貸出日 月 日                                                                                                    |  |  |  |  |  |  |  |
|                                                                                                    | ※一部の図書・雑誌は対象外                                                                                                    |  |  |  |  |  |  |  |

「予約・取寄ボタン」を押すと、長大ID・PWの入力を求められます。初回 利用時には、連絡先の入力も必要です。

予約・取寄せのお申し込みは、こちらのWebからだけではなく、カウンター で紙の申し込み書からも申し込むことができます。

なお、禁帯出となっている図書や、雑誌などは予約・取り寄せの対象外とな ります。

わからないことがありましたら、図書館のスタッフにお尋ねください。

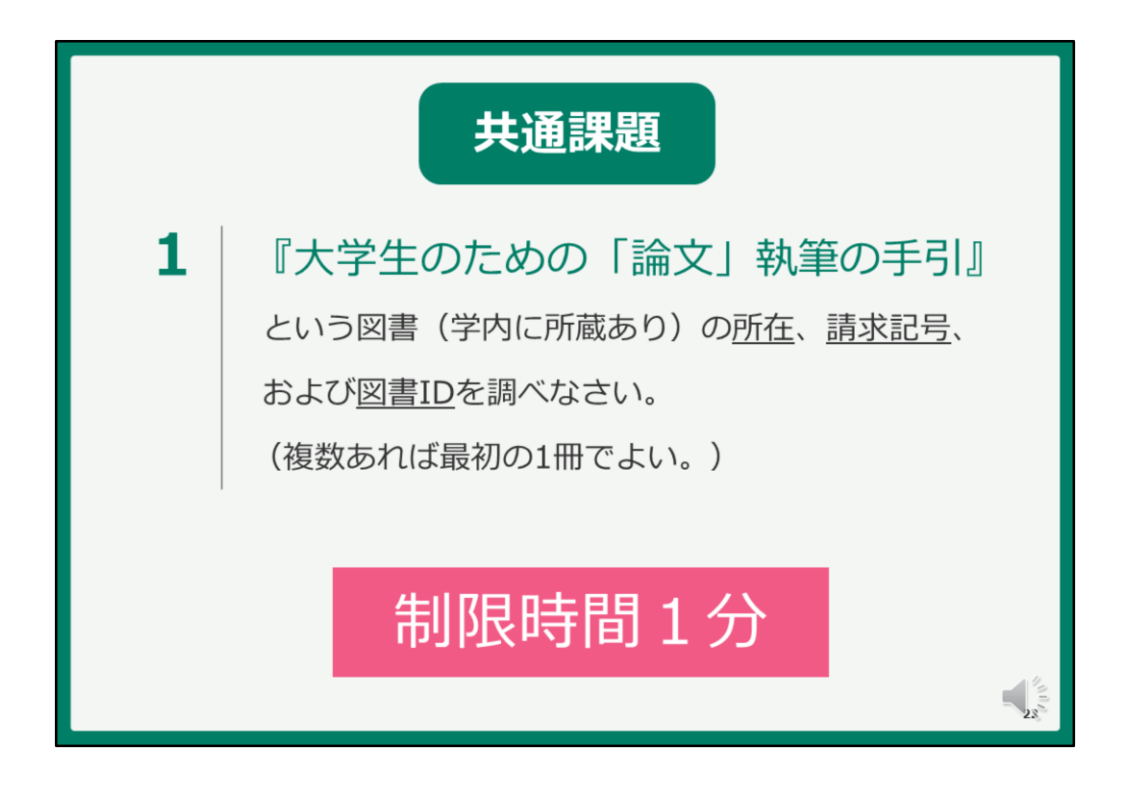

それでは、皆さんに共通課題に取り組んでいただきます。 問題はこちらです。

『大学生のための「論文」執筆の手引』という図書、学内に所蔵があります、 こちらの所在、請求記号、および図書IDを調べてください。 複数ありますが、最初の1冊で構いません。 お手元の紙に、所在、請求記号、図書IDをメモしてください。

『大学生のための「論文」執筆の手引』という図書の所在、請求記号、 お よび図書IDを調べてください。

制限時間は1分です。それでは、検索を始めてください。

OPACの検索画面に戻るためには、画面左上のOPACのロゴをクリックしてく ださい。

うまくヒットしない方は、ご自分の入力した情報と、課題の書名で異なる点 が無いか、よく見比べてください。二重鍵カッコは不要です。

(1分経過後)それでは、答え合わせをいたします。

| 共通課題1                                   | の回答                                                 |
|-----------------------------------------|-----------------------------------------------------|
| 手がかりは書名                                 | OPAC 簡易検索画面                                         |
| Nagasaki University Library<br>長崎大学OPAC | 回春館ホームページ   OPAC Top   MyLibrary   新巻回着<br>  电子ジャーフ |
| 大学生のための「論文」執筆の手引                        |                                                     |
|                                         | E3IRO8 単NDLSearch 学術論文を探す 国会回啓館から探す                 |
|                                         |                                                     |

手がかりは書名でしたので、検索窓に書名を入力し、検索ボタンをクリック します。

うまくヒットしなかった方は、「手引き」に「き」という送り仮名を振っていたりしなかったでしょうか。ご確認ください。

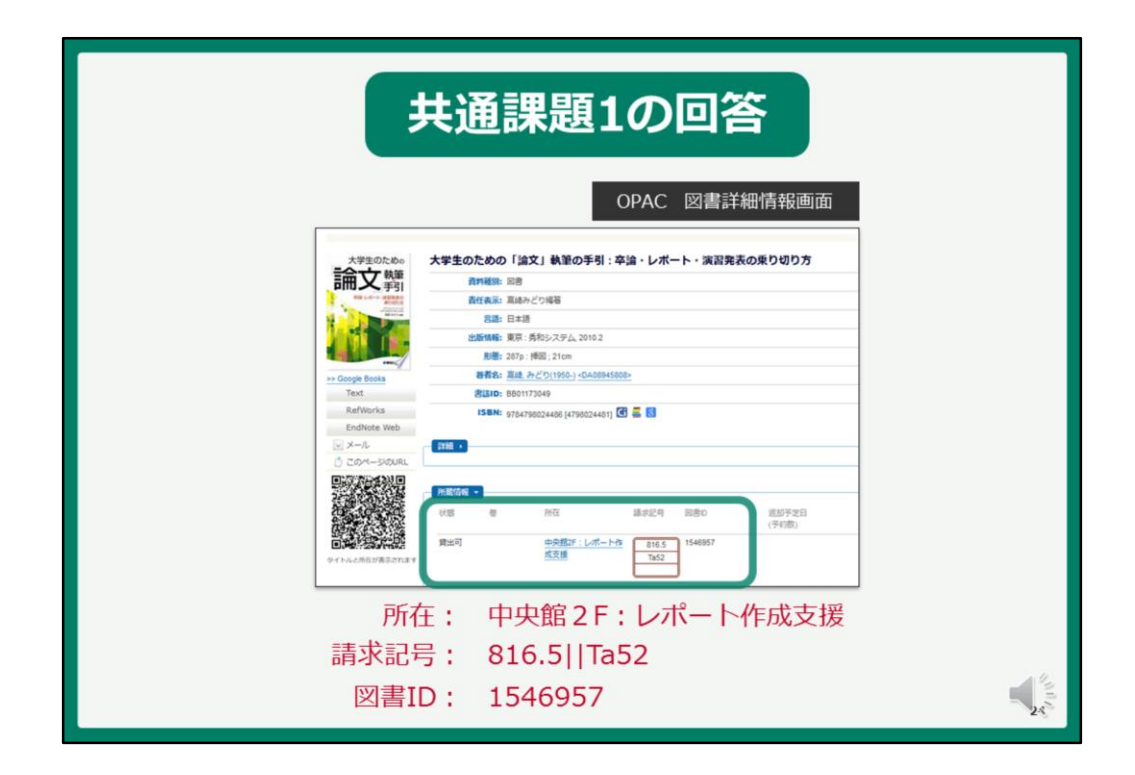

正確に書名を入力すると、1件だけヒットし、この様な詳細情報画面が開きます。

所蔵情報を見ていただくと、1冊目の 「所在」は 中央館2階レポート作成支援 「請求記号」は 816.5 Ta52 「図書ID」は 1546957 となっており、こちらが共通課題1の回答となります。

皆さん、うまく検索できましたでしょうか。

| OPAC検索 谷 | 次しい資料が                      | 長崎大学にあ                                 | 5るかを調/                                                               | <i>"</i> 3                |                 | テキスト       |
|----------|-----------------------------|----------------------------------------|----------------------------------------------------------------------|---------------------------|-----------------|------------|
| OPAC でಕ  | 長崎大学にある                     | る雑誌を                                   | 検索してみ                                                                | ましょう                      | ō.              | p.4-5      |
|          |                             |                                        | OPA                                                                  | AC 詳細検索                   | 陸軍軍             |            |
|          |                             |                                        |                                                                      | クリア                       |                 |            |
|          | CINII Books<br>取の大学から南す     | Chill Research<br>学術造軽検索から原す トを検索できます。 | IRD8<br>学術院交を探す                                                      | 図 NDL Search<br>開会回答館から探す | 2274            |            |
|          |                             |                                        | 検索対象地区<br>□ 文教地区<br>□ 坂本地区                                           |                           | 2017<br>7.U7    |            |
|          | <u>詳細検索</u><br>クリック         | を<br>7                                 | 2 Rate                                                               |                           | <u>雑誌のみ</u> を   |            |
|          | 5BN / 55N / 卷拢D / 函<br>此版年: | 80 :                                   | <ul> <li>□ 回書</li> <li>□ 回書</li> <li>○ 刻話</li> <li>□ 電子ブッ</li> </ul> |                           | 索する場合<br>こにチェッ・ | は<br>ク - 1 |
|          |                             |                                        |                                                                      |                           |                 | 25         |

それでは、次に、雑誌の検索についてご説明いたします。 テキストは5ページ目になります。

画面は、詳細情報画面が開いていると思いますので、画面左上のOPACのロゴをクリックして、検索画面に移動してください。

長崎大学にある雑誌を検索していきます。 まず、検索窓の下にある「詳細検索」をクリックし、詳細検索画面を開いて ください。

次に、雑誌のみを検索対象とするため、「資料種別」で「雑誌」にチェック を入れてください。

これで、雑誌を検索する準備が整いました。

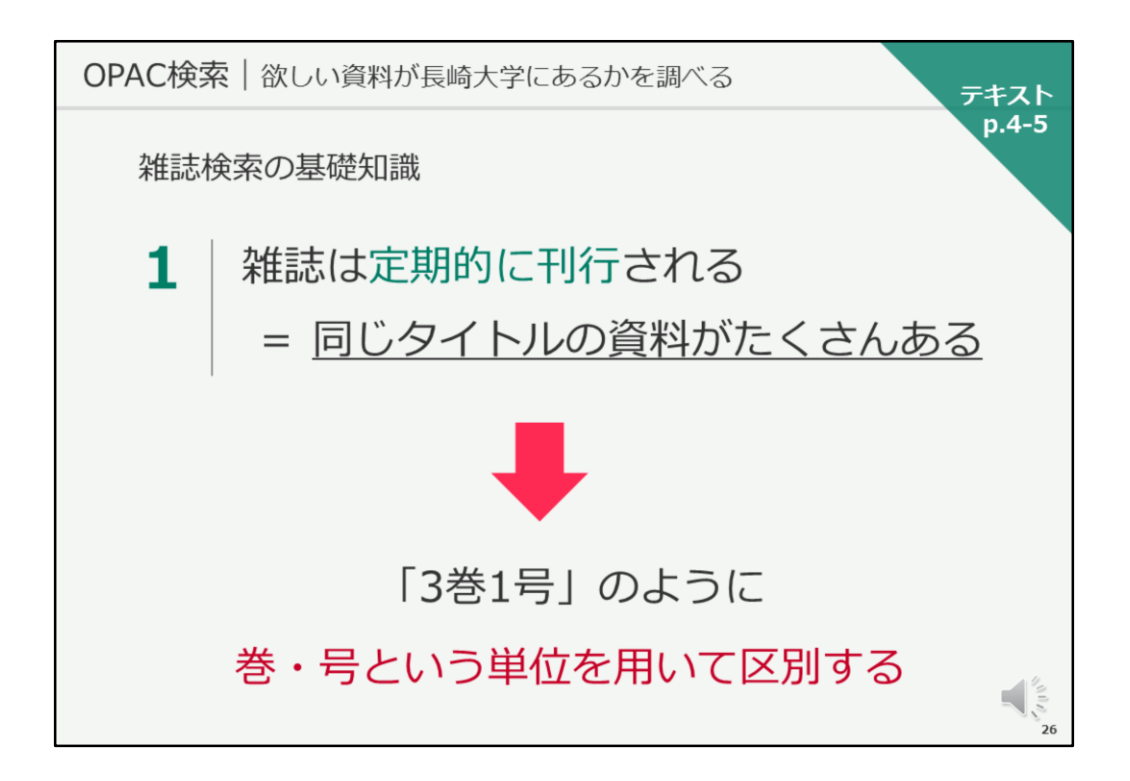

それでは、検索に進む前に、雑誌検索の基礎知識を見ていきましょう。

まず、雑誌は定期的に刊行される資料であるため、同じタイトルの資料がた くさん存在します。

その同じタイトルの資料1冊ごとを区別するために、巻、号という単位を用いて区別しています。

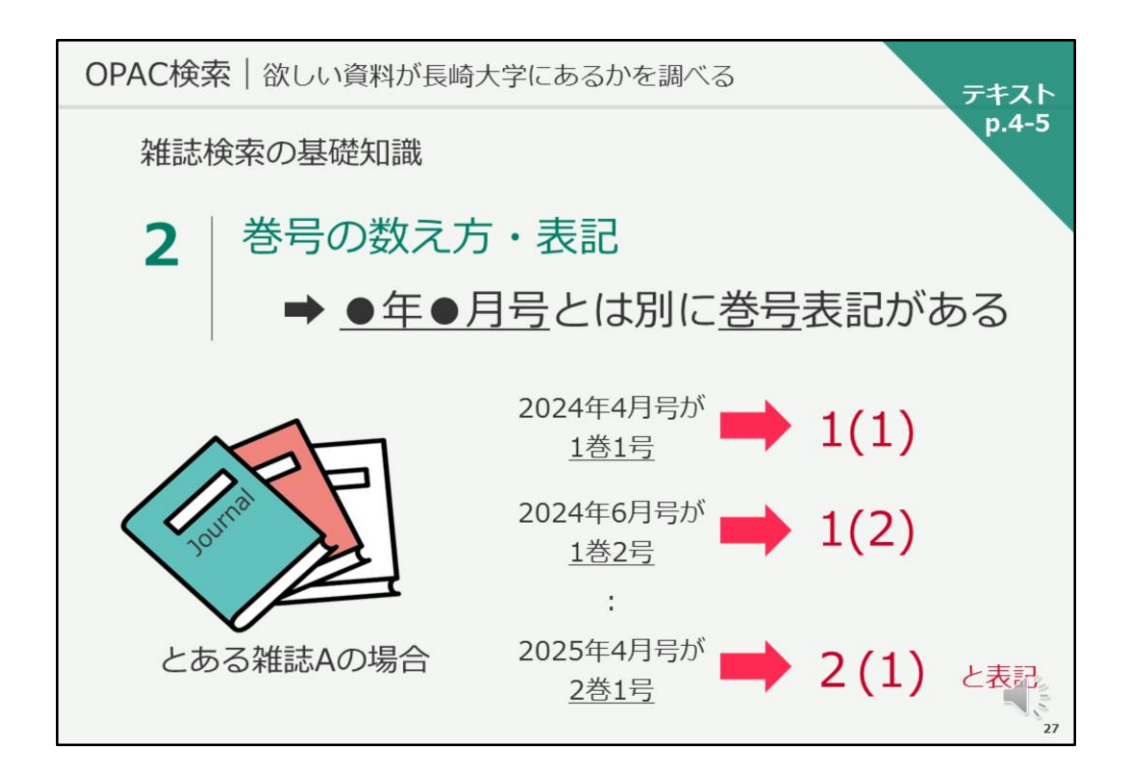

次に巻号の数え方と表記を見ていきます。

雑誌によっては、「何年何月号」という号が表記されているものがあります。 その場合は、「何年何月号」とは別に「1巻1号」などの巻号表記があるこ とがほとんどです。

あるいは、「1巻1号」などの巻号表記のみの場合があります。

図書館では、「1巻1号」という巻号の場合 1カッコ1 と表記します。 「1巻2号」の場合は 1カッコ2、「2巻1号」の場合は 2カッコ1 とな ります。

まずは、この表記方法について、念頭に置いておいてください。

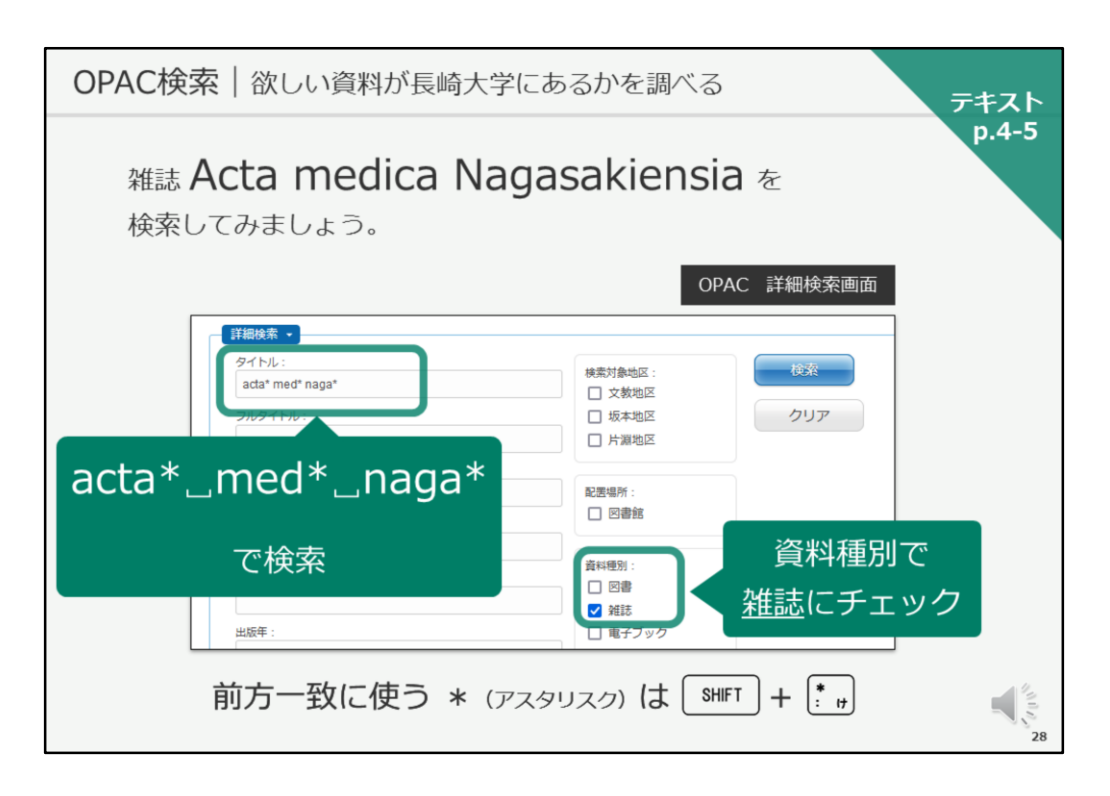

それでは、実際にOPACで雑誌を検索していきます。

今、お手元のパソコンでは、OPACの詳細検索画面が開いていると思います。

長崎大学で発行している洋雑誌「Acta medica Nagasakiensia」を検索して みましょう。

タイトル欄に、「Acta medica Nagasakiensia」と入力し、検索ボタンをクリックしてください。

あるいは、「actaアスタリスク、スペース、medアスタリスク、スペース、 nagaアスタリスク」と入力しても大丈夫です。

後ろにアスタリスクをつけると、前方一致検索になりますので、acta、med、 nagaで始まる言葉をタイトルに含む雑誌を検索してくれます。

|    |                                         |                               |           |            |           | p.4 |
|----|-----------------------------------------|-------------------------------|-----------|------------|-----------|-----|
|    |                                         |                               |           |            | F和山1月¥区凹山 |     |
| Ad | cta medica Nagasakiensia                |                               |           |            |           |     |
|    | 資料種別: 雜誌                                |                               |           |            |           |     |
|    | <b>責任表示:</b> 長崎大学医学部                    |                               |           |            |           |     |
|    | 言語:英語                                   |                               |           |            |           |     |
|    | 出版情報: Nagasaki : Nagas                  | aki University Coheel of Hedi | aina      |            |           |     |
|    | 著者名: 長崎大学医学部                            | ISS                           | N         |            |           |     |
|    | BittiDL-M00500400                       | 刊行物を識別す                       | するための     |            |           |     |
|    | ISSN: 00016055 C                        | 国際標準の国                        | 固有番号      |            |           |     |
|    | オンライン・                                  |                               |           |            |           |     |
| h  | ttps://nagasaki-u.repo.nii.ac.jp/?actio | n=repository_opensearch∈      | dex_id=71 |            |           |     |
| h  | ttp://www.jstage.jst.go.jp/browse/ami   |                               |           |            |           |     |
|    |                                         |                               |           |            |           |     |
|    | ¥細 →                                    | 7.5% + 11 +63                 |           | N+         |           |     |
|    |                                         |                               | り用り能はもの。  | л <b>а</b> |           |     |
|    |                                         | 本又リンク                         | が表示される    |            |           |     |

検索すると、「Acta medica Nagasakiensia」というタイトルの雑誌がヒットし、検索結果一覧に表示されますので、そのタイトルをクリックしてください。

そうすると、この様な雑誌の詳細情報画面が開きます。

図書と同じく、画面の上が雑誌に関する情報、画面の下が所蔵情報です。 まず、画面上の雑誌に関する情報を見ていきましょう。

雑誌の場合、ISSNという8桁の番号があります。これは、定期刊行物、つまり雑誌を識別するための国際的な番号です。

また、雑誌によっては、「オンライン」という情報があります。 これは、長崎大学で「電子ジャーナル」を契約していたり、無料で公開され ている「電子ジャーナル」がある場合に、そのリンク先が表示されているも のです。

欲しい巻号が紙では所蔵していない場合に、電子で読めることもあります。

| JPACT | (英名   欲し          | い資料  | が長崎大学に                 | あるかを調べ                | <i>ै</i> व न्           | キス<br>p.4- |
|-------|-------------------|------|------------------------|-----------------------|-------------------------|------------|
|       |                   |      |                        |                       | OPAC 雜誌詳細情報画面           |            |
|       |                   | 所蔵   | <b>∓:所蔵巻号の</b> 最も      | 5古いものと新し              | いものの発行年を表示              |            |
|       | 所蔵情報 •            |      |                        |                       |                         |            |
|       | 所在                |      | 所蔵巻号                   | 所蔵年                   | 請求記号                    |            |
|       | <u>中央館2F:本学関係</u> | 雑誌   | 43-66, 67(1-2)+        | 1998-2024             |                         |            |
|       | 医学分館:雑誌           |      | 1-66, 67(1-2)+         | 1939-2024             | 58.52                   |            |
|       | 医学共同図書室           |      | 62(3), 63-66, 67(1-2)+ | 2019-2024             |                         |            |
|       |                   |      | 所蔵巻号 : ど               | の巻号を所蔵して              | ているかを表示                 |            |
| 参号    | の見方               |      |                        |                       |                         |            |
| 1-4,  | 5(1-2,4), 6       | 1-4卷 | の全て、5巻は1、              | 2、4号のみ(3 <sup>4</sup> | 号欠)、 <b>6</b> 巻の全ての号を所蔵 | 0          |
| 67(1  | -2)+              | 67巻の | )2号までを所蔵。              | +は継続して受               | け入れる予定という意味。            |            |

次に、所蔵情報を見ていきましょう。

「所在」は図書の場合と同じですが、雑誌の場合はその隣に「所蔵巻号」 「所蔵年」という情報があります。

「所蔵巻号」は、どの巻号を所蔵しているかを表示しています。

一方、「所蔵年」は、所蔵している最も古いものと最も新しいものの発行年 をハイフンで結んで表示したものです。

その為、「所蔵年」を見ても、欲しい巻号が図書館に有るかどうかを判断す ることができません。

必ず、「所蔵巻号」を見て確認してください。

巻号の見方をご覧ください。

1-4,5(1-2,4),6とある場合、1から4巻は全ての号を持っている、5巻は1,2,4号のみ持っていて、3号は欠号、6巻は全ての号を持っている…という意味になります。

カッコの外が「巻」、カッコの中が「号」を表しています。

また、後ろにプラスがあると、今後新しいものが発行された場合は、継続して受け入れる予定があります、という意味になります。

この巻号の見方・書き方は、全国共通になりますので、是非、今日覚えてく ださい。

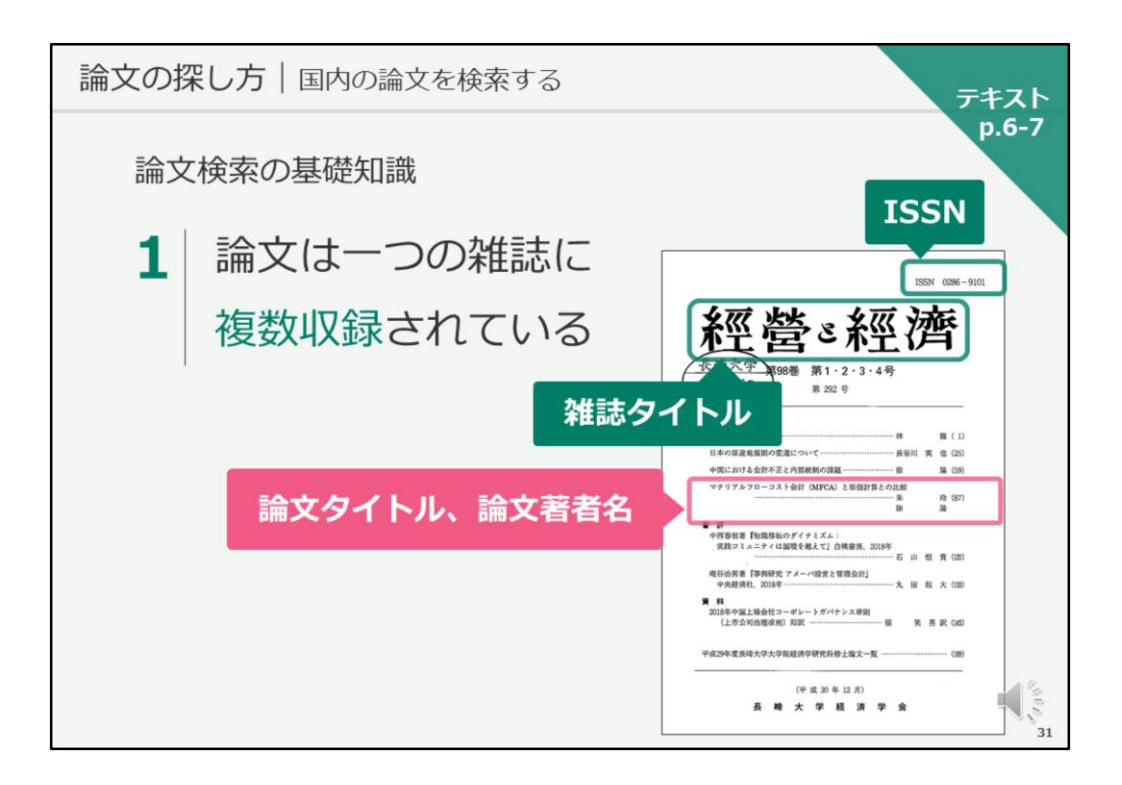

それでは、長崎大学のOPACで図書・雑誌を検索する方法については、以上 となります。

次は、国内の論文の検索方法について、ご説明いたします。 テキストは6ページ目を開いてください。

まず最初に、論文検索の基礎知識からご説明いたします。

論文は、一つの雑誌に複数収録されています。 画面には「経営と経済」という雑誌の表紙画像が載っていますが、 この「経営と経済」が雑誌のタイトルです。 その下に、目次情報がありますが、この一つ一つが論文であり、論文タイト ルと論文著者名の情報が記載されています。

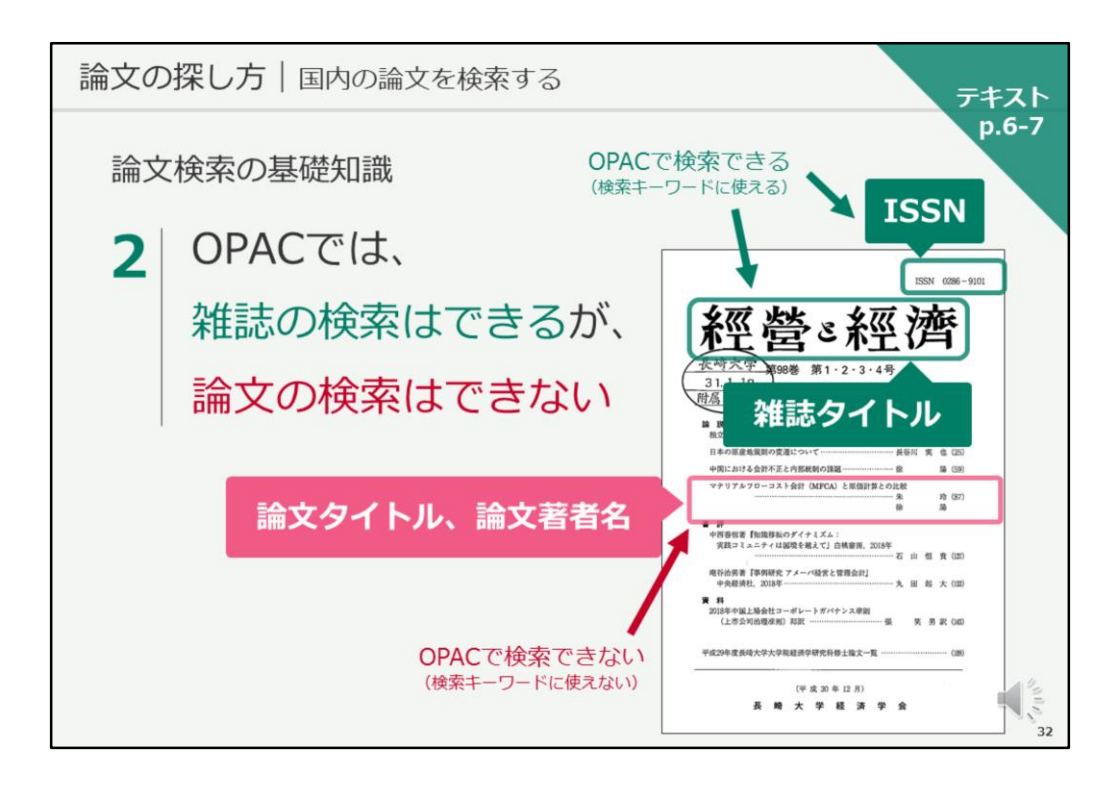

OPACでは、雑誌の検索はできますが、論文の検索はできません。

どういうことかというと、

雑誌タイトルやISSNを使って、この「経営と経済」という雑誌が長崎大学に あるかどうかをOPACで検索することはできます。

しかし、論文タイトルや著者名からOPACを検索して、その論文が載っている雑誌を検索することはできません。

その論文がなんという雑誌の何巻何号、何ページに載っているかを、別の検 索ツールで検索し、そのタイトル情報を使ってOPACを検索する、という流 れになります。

では、探しているテーマの論文について、どうやって検索するのかというと、 論文検索のデータベースを使用することになります。 今日は、日本語の論文検索ができる「CiNii Research」をご紹介します。

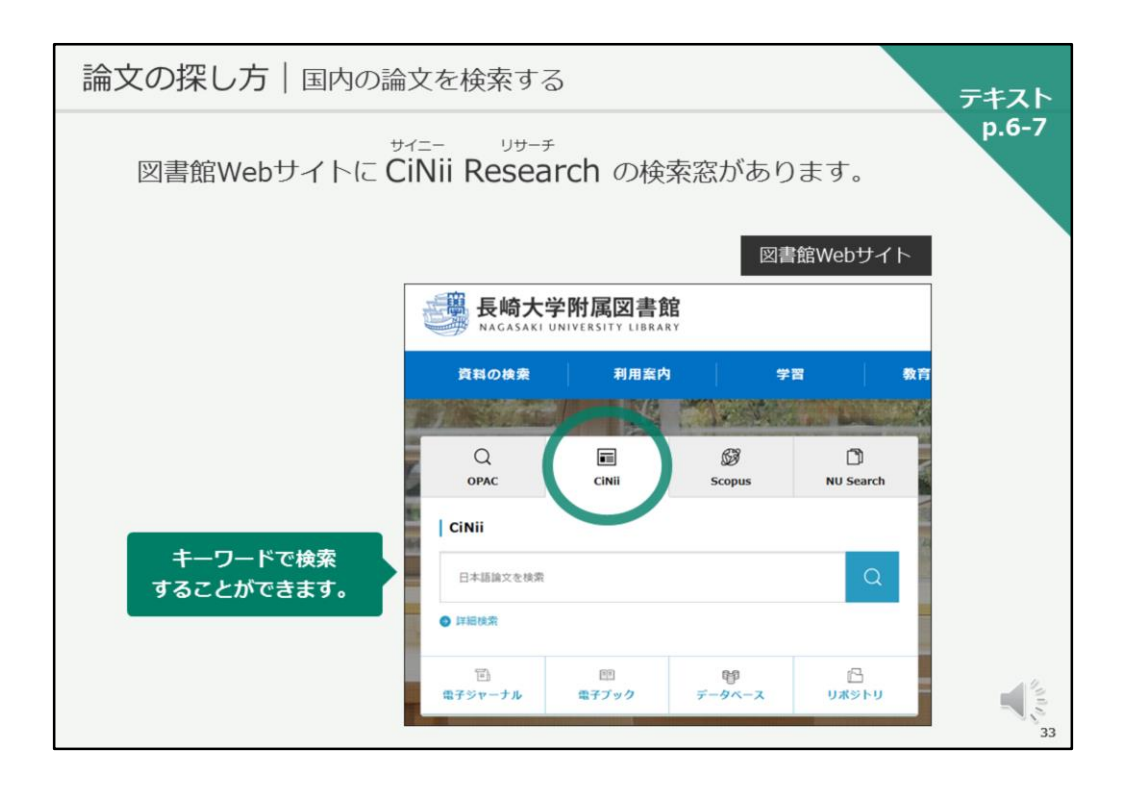

今、お手元のパソコンではOPACが開いていると思います。 画面の上の方に「図書館ホームページ」のリンクがありますので、こちらを クリックし、図書館Webサイトに戻ってください。

図書館Webサイトに戻ったら、検索窓の上、左から2番目に「CiNii」とあり ます。こちらをクリックしてください。 そうすると、検索窓がCiNii Researchの検索窓に切り替わり、キーワードで 検索できるようになります。

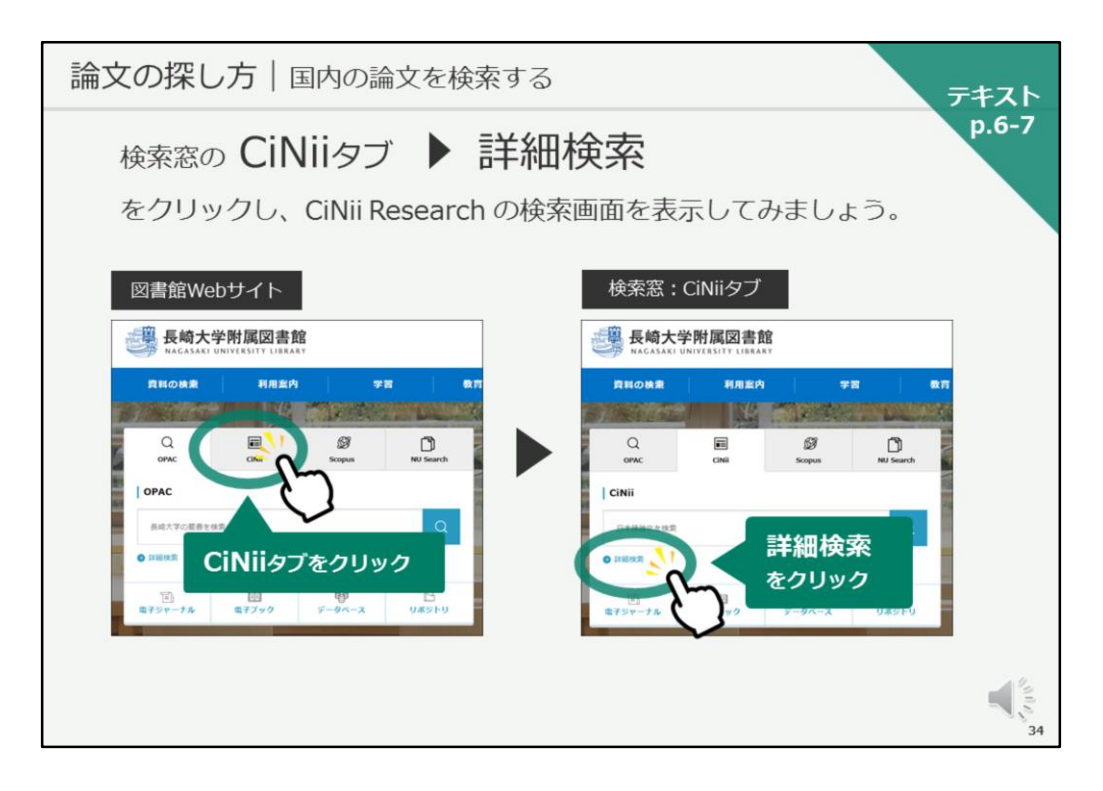

CiNiiの検索窓に切り替えたら、検索窓の左下にある「詳細検索」をクリックして、CiNii Researchの画面を開いてみましょう。

| 論文の打                                      | <b>深し方</b>   国内の論文を検索する                                     | 7777         |  |  |  |  |
|-------------------------------------------|-------------------------------------------------------------|--------------|--|--|--|--|
| p.6-<br>CiNii Researchで 国内の論文 を検索してみましょう。 |                                                             |              |  |  |  |  |
|                                           | CiNii Resea                                                 | rch 詳細検索画面   |  |  |  |  |
|                                           |                                                             |              |  |  |  |  |
|                                           | フリーワード<br>タイトル 長崎県 ソテツ 野生 生育地                               | · 検索         |  |  |  |  |
|                                           | <u>詳細検索画面</u> を開き、 <u>タイトル</u> に<br>がきまれん<br>長崎県」ソテツ」野生」生育地 | $\checkmark$ |  |  |  |  |
|                                           | と入力して検索                                                     | 35           |  |  |  |  |

こちらがCiNii Researchの検索画面です。

CiNii Researchは、国内の論文の検索ツールで、全分野の論文が検索対象として収録されています。

また、論文以外にも研究データ、図書などを一括検索できますが、図書館 Webサイトから経由すると、デフォルトでは論文が検索対象になっています。

それでは、早速、論文を検索してみましょう。 テキスト6ページ目に例題として掲載している長崎に関する論文を、ご一緒 に検索していきましょう。

「検索ボタン」下の「詳細検索」をクリックすると、詳細検索画面に切り替わり、検索項目が増えます。

それでは、詳細検索画面を開き、タイトルに 「長崎県」スペース「ソテツ」スペース「野生」スペース「生育地」と入力 して、検索ボタンをクリックしてください。

タイトルに

「長崎県」 、スペースあけて「ソテツ」、スペース「野生」、スペース「生 育地」と入力して、検索ボタンをクリックしてください。
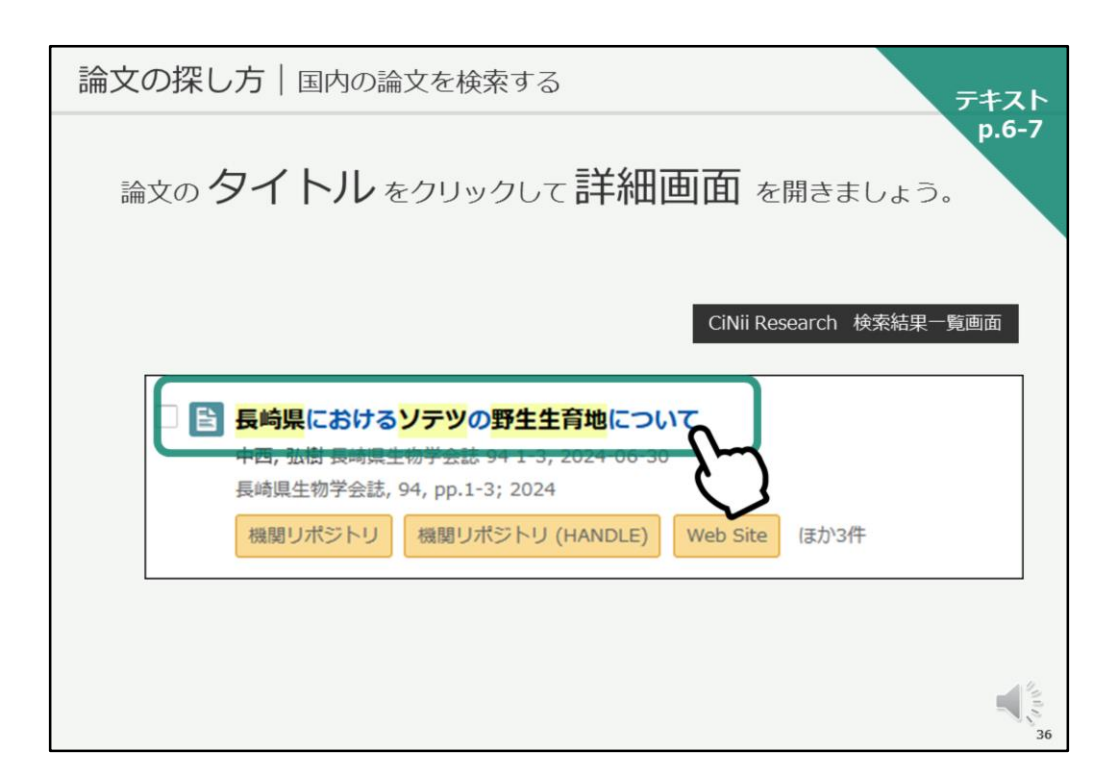

検索結果一覧が表示されますので、該当の論文のタイトルをクリックして、 詳細情報画面を開きましょう。

| 論文の探し方 国内の論文を検索する                                                                                                    | テキスト<br>p.6-7 |
|----------------------------------------------------------------------------------------------------|---------------|
| CiNii Research 論文詳細情報画面                                                                                                    |               |
| 長崎県におけるソテツの野生生育地について         論文タイトル           6歳(リパジトソ)         (MANDLE)         Web Site                                                                            |               |
|                                                                                                    |               |
| Cyclas revolutis community in Goto Lisanos, nagasao Pretecture, Japan<br>この論文をさがす                                                                                    |               |
| ▲ 100元G 長純大学純集団書館00ACで検索 ▲ 00元G 長純大学純集団書館00ACで検索 説明 長純集生物学会誌、94, pp.1-3; 2024                                                                                        |               |
| 収録刊行物<br>11 長崎陽生物学会は<br>系崎陽生物学会は<br>日本語生物学会は<br>日本語生物学会は<br>日本語生物学会は<br>日本語生物学会は<br>日本語生物学会は<br>日本語に<br>日本語に<br>日本語<br>日本語<br>日本語<br>日本語<br>日本語<br>日本語<br>日本語<br>日本語 | 37            |

こちらが論文の詳細情報画面です。

上から、論文タイトル、著者名があり、下の方に収録刊行物として、掲載誌 情報が書かれています。

この掲載誌情報で、この論文がなんという雑誌の何巻何号何ページに掲載さ れているかを確認することができ、長崎大学でこの論文を読むことができる かどうかの手掛かりを得ることができます。

収録刊行物の情報を見ると、この論文の掲載されている雑誌名は 「長崎県生物学会誌」、 掲載されている巻号は「94巻」または「94号」、 ページ数は「1-3ページ」であることがわかります。

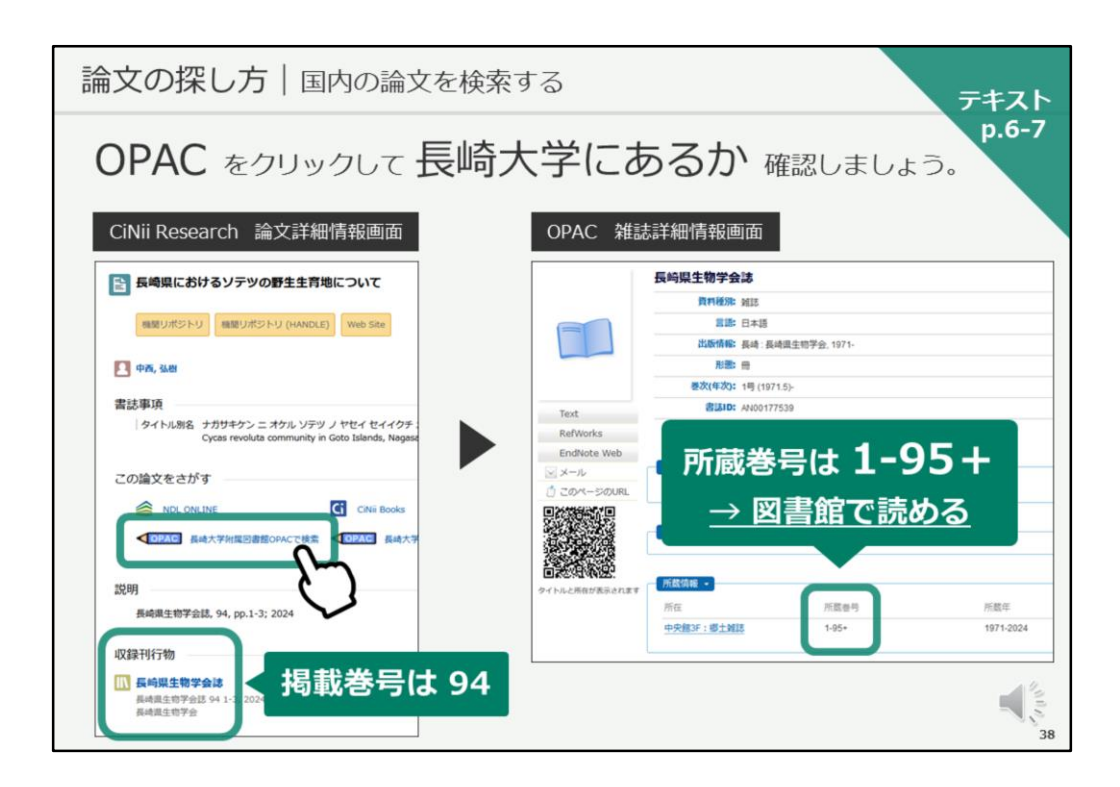

それでは、この論文が長崎大学で読めるかどうか、確認していきましょう。

まずは、OPACで掲載誌が長崎大学にあるかどうかを確認します。 掲載巻号が「94号」であることを確認し、鉛筆マークのOPACのリンクをク リックしてください。

そうすると、OPACの画面が開きます。

所蔵情報を見ると、掲載されている94号が中央図書館で閲覧できることがわ かります。

所在を確認し、図書館に雑誌を探しに行ってください。

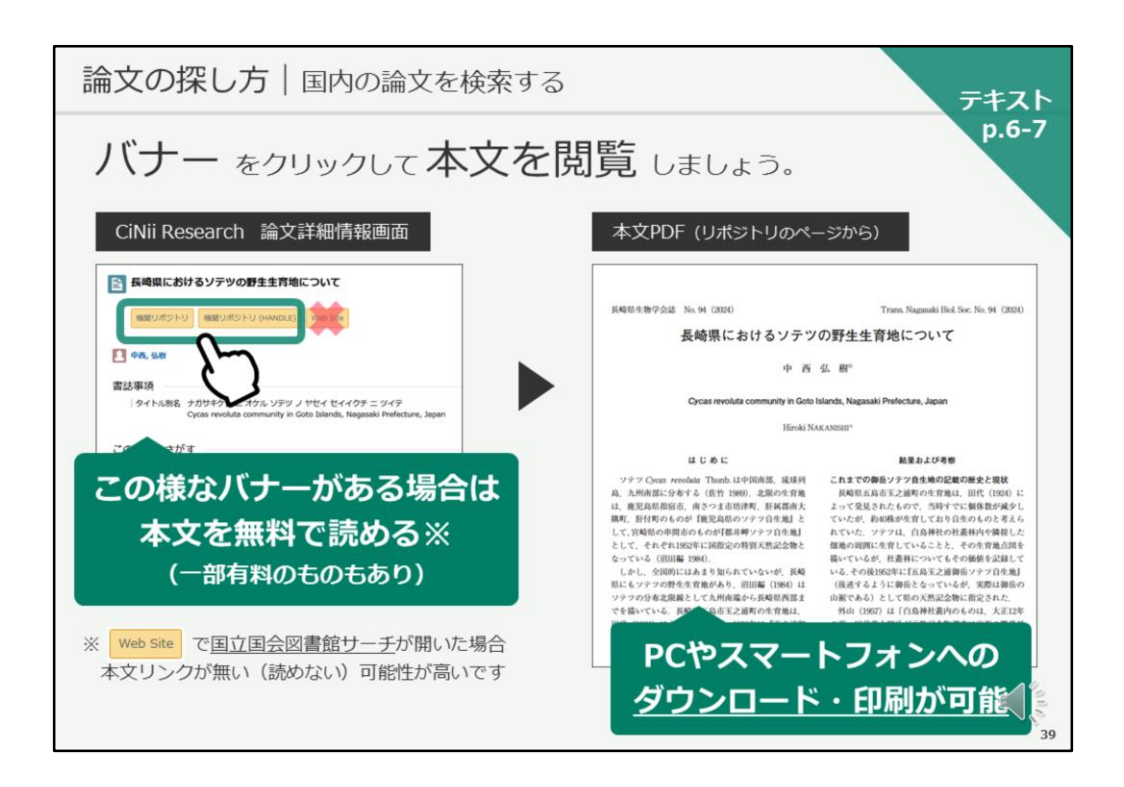

電子ジャーナルで閲覧できる場合は、OPACを経由しなくても、CiNii Researchの画面から簡単に閲覧することも可能です。

OPAC画面を開いている方は、CiNii Researchの画面に戻ってください。

論文タイトルの下に、「機関リポジトリ」などのバナーが表示されている場 合があります。この様なバナーがある場合は、本文を無料で読むことができ ます。

クリックすると、OPACを経由せずに長崎大学のリポジトリのページが開き、 そこから論文の本文を簡単に閲覧することができます。

この本文PDFは、パソコンやスマートフォンへのダウンロードや印刷も可能 です。

なお、「Web Site」のバナーをクリックして「国立国会図書館サーチ」が開いた場合は、本文リンクが無い、本文が読めない可能性が高いため、他のバナーをクリックするようにしましょう。

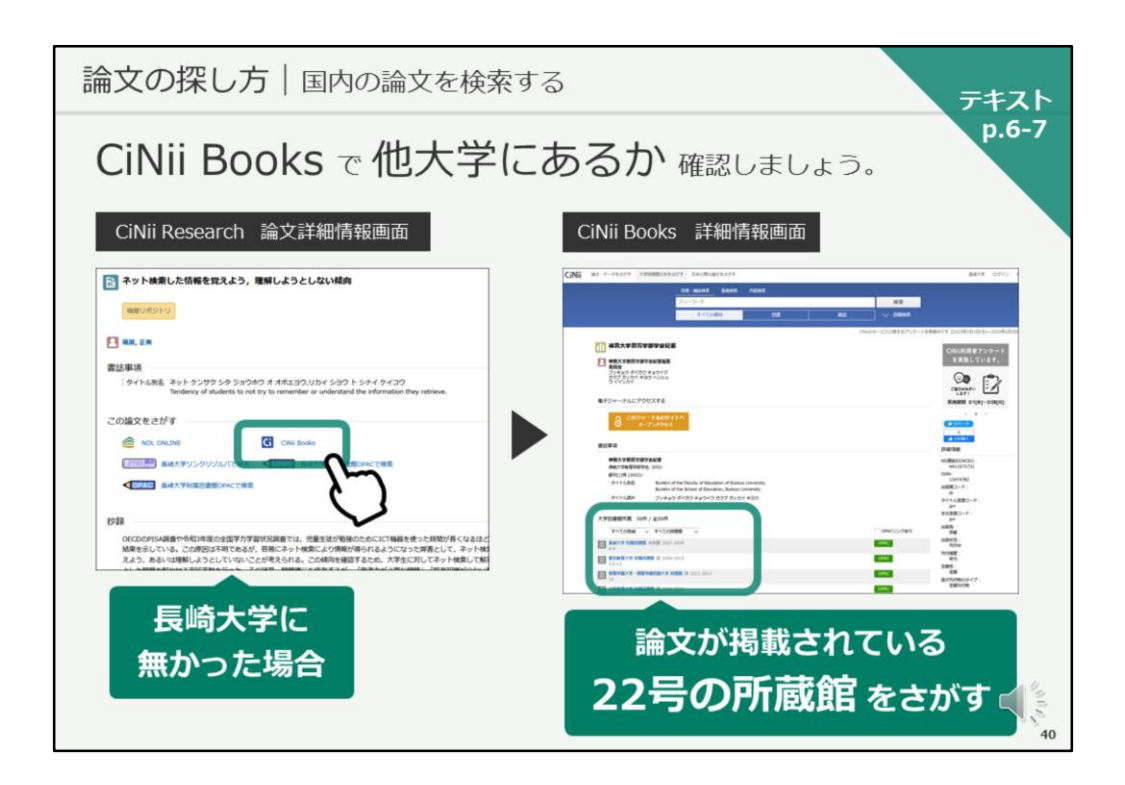

長崎大学で論文を手に入れることができなかった場合、どうすればよいで しょうか?

長崎大学附属図書館を通じて、掲載雑誌を所蔵している他大学図書館から、 該当箇所のコピーを取り寄せることができます。

CiNii Researchの詳細情報画面に、CiNii Booksというリンクボタンが表示されている場合は、こちらをクリックすることで、CiNii Booksの画面が開きます。

実際にCiNii Booksのリンクをクリックしてみましょう。

CiNii Booksとは、国内の大学図書館や研究機関の図書館の蔵書を一括検索できるツールです。

CiNii Researchの画面から飛ぶと、その雑誌の所蔵館が表示されます。 ここに記載のある全ての大学図書館がこの論文が掲載されている巻号を持っ ているわけではありませんので、探している論文の掲載巻号数を確認し、 持っている図書館を確認してください。

画面例では、22号に論文が掲載されているので、22号の所蔵館を探す、という流れになります。

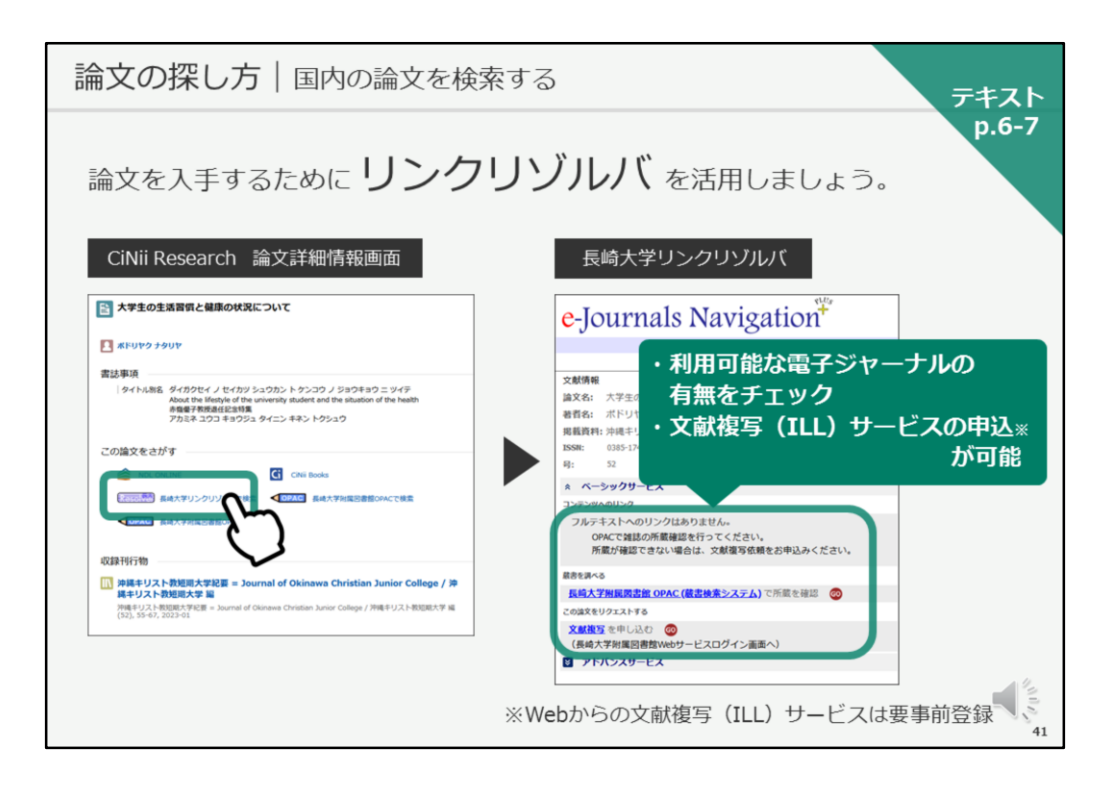

次に、リンクリゾルバをご紹介します。

CiNii Booksの画面が開いている方は、CiNii Researchの画面に戻ってください。

「この論文をさがす」の中に、「長崎大学リンクリゾルバで検索」というリ ンクがあります。

こちらをクリックすると、長崎大学のリンクリゾルバ「e-Journal Navigation プラス」の画面が開きます。

このリンクリゾルバでは、利用可能な電子ジャーナルの有無をチェックしたり、他大学への文献複写を申し込むことができます。

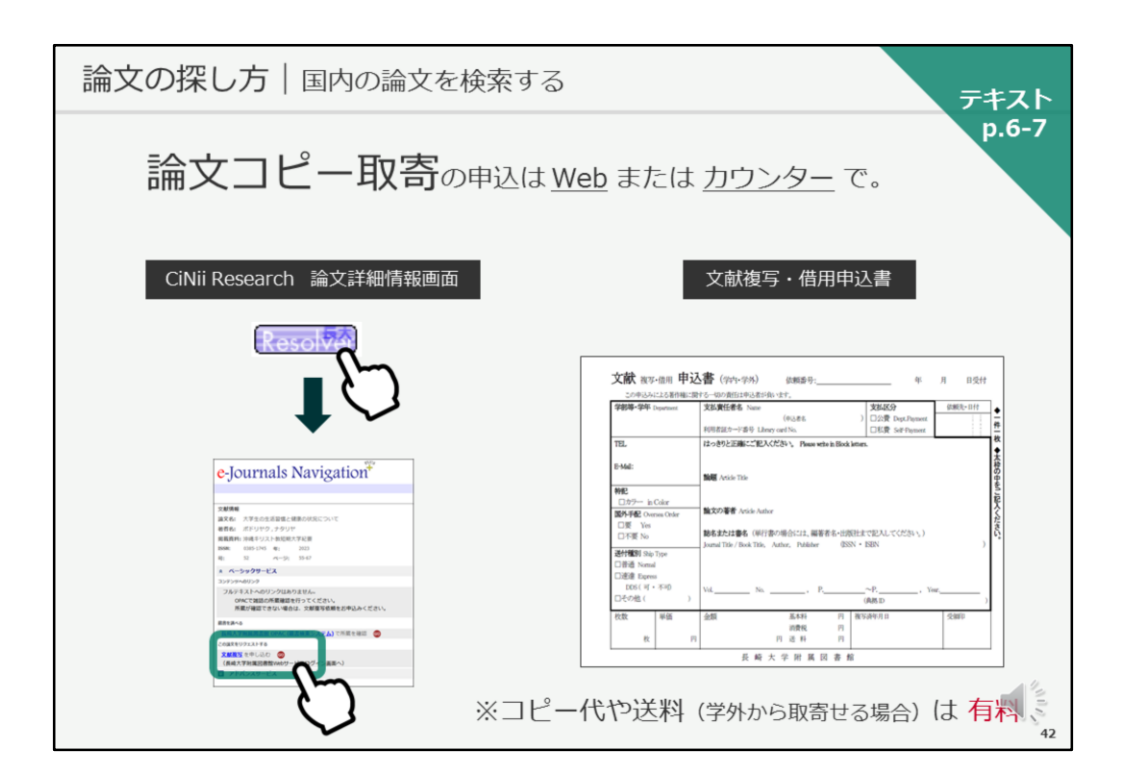

欲しい論文が長崎大学になく、他大学図書館からコピーを取り寄せる場合は、 こちらのWebフォームから、またはカウンターで紙の申込書で依頼すること ができます。

なお、コピー代と送料は有料となります。

また、Webからのお申し込みは、初回ご利用時に利用登録が必要となります。 詳しくは、図書館のスタッフにご相談ください。

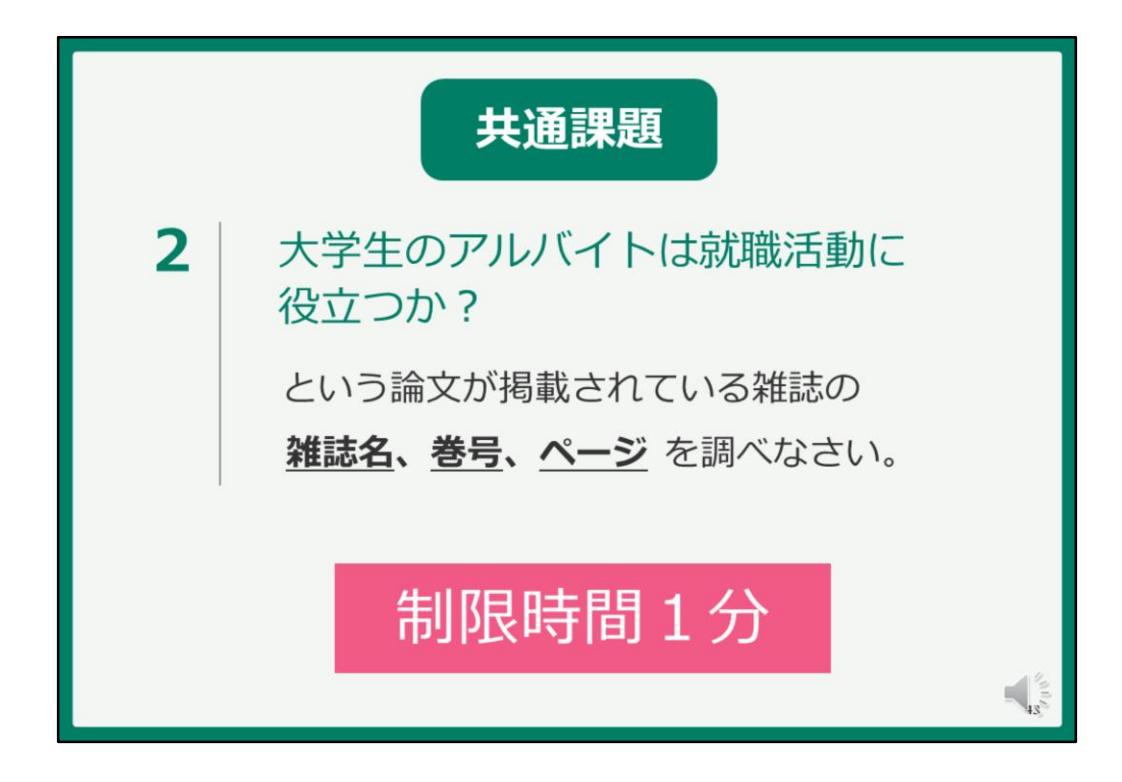

それでは、共通課題2に取り組んでもらいます。

画面はCiNii Researchの検索画面に戻ってください。

課題はこちらです。

『大学生のアルバイトは就職活動に役立つか?』

という論文が掲載されている雑誌の 雑誌名、巻号、ページを調べてください。

制限時間は1分です。それでは、始めてください。

『大学生のアルバイトは就職活動に役立つか?』

という論文が掲載されている雑誌の 雑誌名、巻号、ページを調べてください。

検索できたら、お手元の紙に雑誌名、巻号、ページ数をメモしておいてくだ さい。

| 共通課題2の回答                                                                                                    |    |
|----------------------------------------------------------------------------------------------------|----|
| 手がかりは <b>論文タイトル</b><br>CiNii Research 詳細検索画面                                                                                                    |    |
| <b>CiNii</b> Research                                                                                                    |    |
| フリーワード     検索       タイトル     大学生のアルバイトは軟化活動に役立つか?                                                                                                    |    |
| 著者名         著者扣         所限機能           刊行命名         ISSN         巻号ページ 巻 号 ページ                                                                                                    |    |
| 出版者 DOI 出版年 YYY(P99) ~ YYY(P99)<br>本文リンク 本文リンクあり                                                                                                    |    |
| データゾース JaLC IRDB Crossref DataCite NDL NDL-Digital<br>RUDA JDCat NIN1A1 Crisii Articlas Crisii Barticlas Crisii Books Crisii Books                                                                                                    |    |
| DBpeda Nikkei BP LSDB Archive 22共データカタログ  Kather Active 22共データカタログ  Kather Active 22共データカタログ  Kather Active Active Act |    |
|                                                                                                    | H. |

それでは、答え合わせをいたします。

手がかりは論文タイトルでした。

CiNii Researchの詳細検索画面を開き、タイトルに論文のタイトルを入力し、 検索対象を「論文」に限定して検索します。

| 共通課題2の回答                                                                                                    |                 |
|----------------------------------------------------------------------------------------------------|-----------------|
| 論文タイトルをクリックして 詳細画面を開く                                                                                                    |                 |
| CiNii Research 検索結果画面                                                                                                    |                 |
| 検索結果: 1件 1                                                                                                    |                 |
| <ul> <li>すべて選択:新しいワインドウで聞く▼ 実行</li> <li>200件表示▼ 出版年:新しい順▼</li> <li>大学生のアルバイトは就職活動に役立つか?</li> <li>須賀 法子宮城大学用京ジャーナル、3 (1) 87-93, 2023-09-30</li> </ul>                                       |                 |
| Hor university students, job numting is an opportunity to experience "sein-selection and sendetermination", which are<br>important for career development, and requires self-awareness and |                 |
| 1                                                                                                    |                 |
|                                                                                                    | 45 <sup>0</sup> |

すると、1件だけヒットします。

論文タイトルをクリックして、詳細情報を確認してみましょう。

| <complex-block></complex-block> | 共通課題2の回答<br>CiNii Research 詳    | 細情報画面                                                                                                    |     |
|---------------------------------|---------------------------------|----------------------------------------------------------------------------------------------------|-----|
|                                 | <complex-block></complex-block> | Control     Control       Control     Control       Control     Control | 4.9 |

画面下、収録刊行物の情報を見ると、 この論文の掲載されている雑誌の 雑誌名は 宮城大学研究ジャーナル 巻号は 3(1)とあるので3巻1号 ページ数は 87-93ページ であることがわかります。これが共通課題2の回答です。 皆さん、解けましたでしょうか。

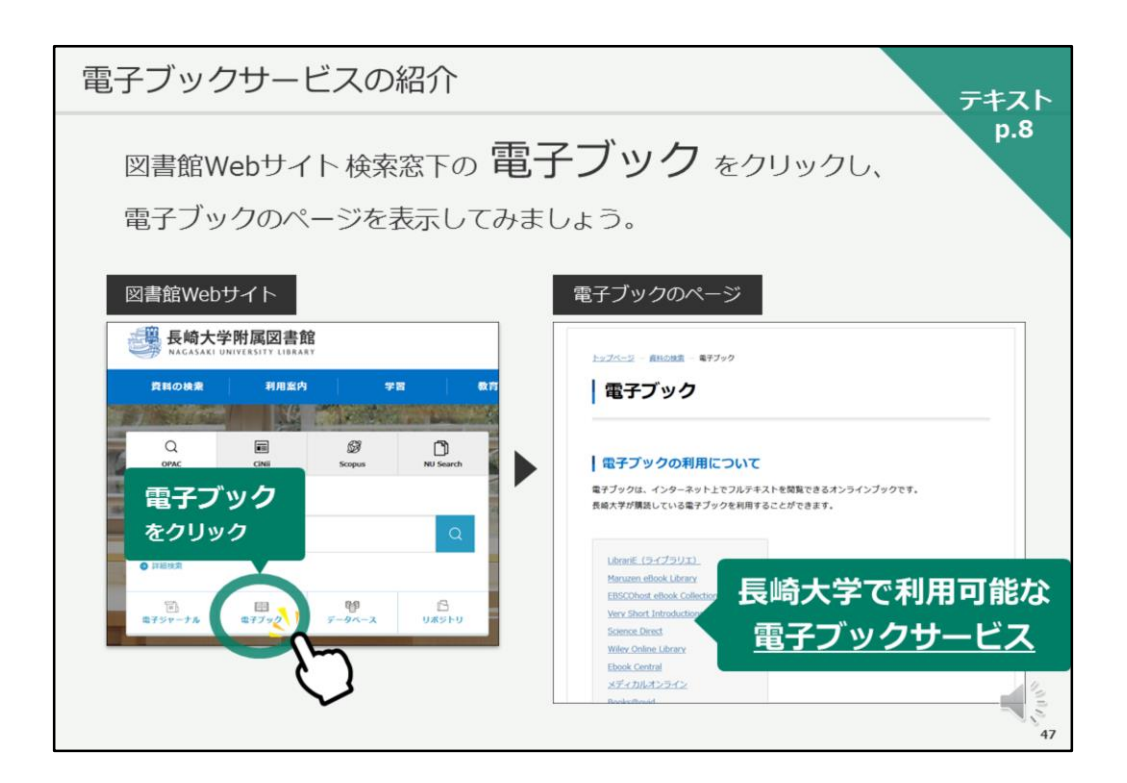

それでは、次に電子ブックサービスをご紹介します。 テキスト8ページ目を開いてください。

長崎大学では、複数の電子ブックサービスを契約していますが、その中でも 代表的なものをご紹介していきます。

まずは、電子ブックのページを見てみましょう。

お手元のパソコンでは、CiNii Researchの画面が開いていると思いますので、 図書館Webサイトを開いてください。

図書館Webサイトに戻ったら、検索窓の下、左から2番目に「電子ブック」 のリンクがありますので、クリックして、電子ブックのページを開いてくだ さい。

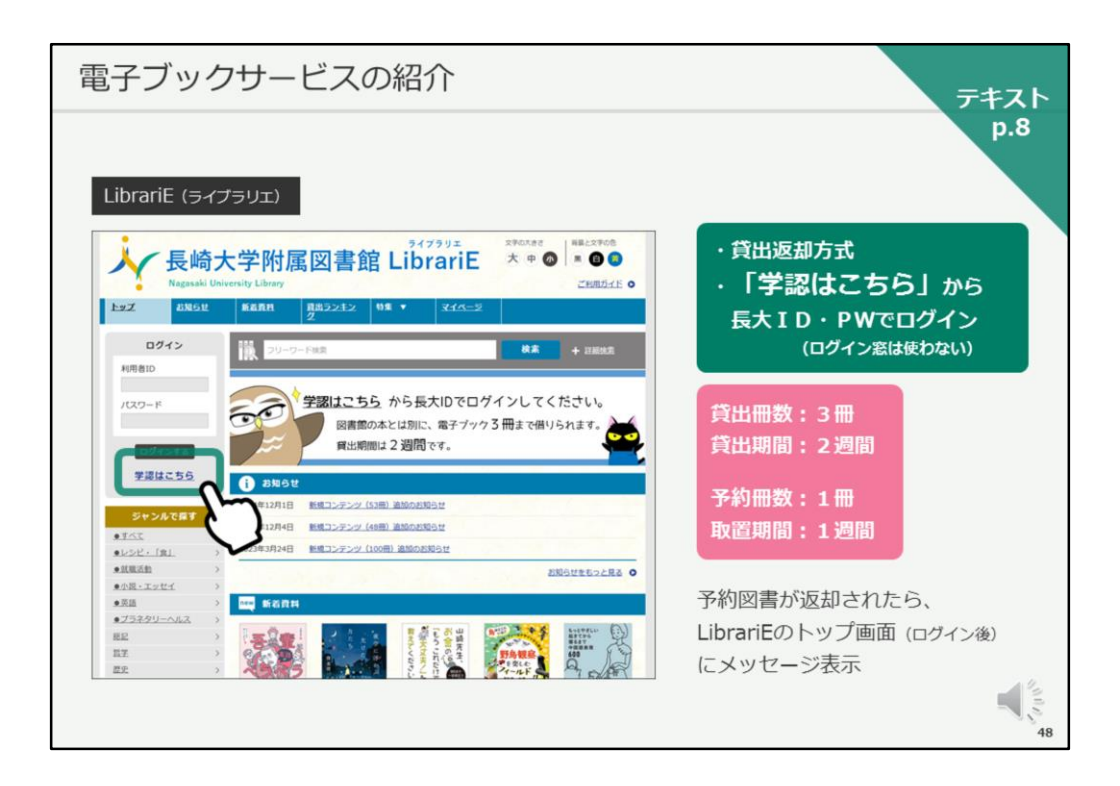

まずご紹介する電子ブックサービスは、LibrariE(ライブラリエ)です。

貸出返却方式のサービスで、長大ID・PWでログインして利用します。 その際、「ログイン窓」ではなく、「学認はこちら」をクリックして、次の 画面で長大ID・PWを入力することになりますので、ご注意ください。

図書館で紙の図書を借りるのとは別に、お一人3冊まで、2週間借りることが できます。

返却期限が来ると、自動的に返却されるようになっています。 貸出中の図書を予約できますが、ご自分が借りられる状態になっても、通知 は来ませんので、 LibrariEにログインして、メッセージでご確認ください。

学外からも利用することができます。

| 電子ブッ                                                                                                    | クサービスの紹介                                                                                                    | <del>7</del> ‡7 |
|----------------------------------------------------------------------------------------------------|----------------------------------------------------------------------------------------------------|-----------------|
|                                                                                                    |                                                                                                    | p.8             |
| Maruzen e                                                                                                    | Book Library                                                                                                    |                 |
| Chock Present effective Present effective Presen |                                                                                                    | 、柳座マクセフナギ       |
| <ul> <li>         お知らせ         11月1日 (丸藤出版 御)         10月1日 秋耳輪開除り         9月20日 各種キャンペー&gt;     </li> </ul>                                                                                                    | #クイトル用#フクセス最大キャンペーショーの目的なが 詳細に生む。<br>「開始者#マプスの用#キャンペーショーののわめけ 詳細に生むら<br>つめためが 詳細に上立ら                                                                                                    | (同時アクセス数制限あり)   |
| 創業 あなたの開発展歴                                                                                                    | ● State 2 - Fth 2 - Fth 2 - | ・長大メールアドレス入力で   |
| 陸関履歴はありません~                                                                                                    |                                                                                                    |                 |
| 0 取り込み                                                                                                    | ■101 PDF 日間上 10mm                                                                                                    | 本XPDFのタワンロートか   |
| = 2024 an                                                                                                    |                                                                                                    | 可能(ページ数上限あり)    |
| - 2023, 38                                                                                                    | 者トップへ                                                                                                    |                 |
| = <u>2022</u> 89                                                                                                    | <<最初へ <前へ 1 2 3 4 5 次へ> 最後へ>>                                                                                                    |                 |
| - 2020 121                                                                                                    | 1年~50月第三 / 2.023日中                                                                                                    | ・学外からの利用け       |
| - 2019, 111                                                                                                    |                                                                                                    | * チッドル・シリノオリカしみ |
| = <u>2018</u> 42<br>= <u>2017</u> 86                                                                                                    | 17-03                                                                                                    | 雷子ブックのページ       |
| = <u>2016</u> 127                                                                                                    | warm 『画玉"としてのヒスタミンー花松信から黒の作用を考えるー                                                                                                    |                 |
| - 2013 89                                                                                                    | $\omega_{r} = a (\mathbf{g})$                                                                                                    | Off-Campus から   |
| 10.00.00                                                                                                    |                                                                                                    |                 |
| 出版社/費供元                                                                                                    |                                                                                                    | 長大ID・PWでログイン    |
| <ul> <li>         ·  <u>有見量</u>         161         ·</li></ul>                                                                                                    | #19.1000 (19.100) (19.100)  |                 |
| <ul> <li>マクミランランゲージハウ</li> </ul>                                                                                                    |                                                                                                    |                 |
| Z 115<br>+ 7/2/2 103                                                                                                    |                                                                                                    |                 |
| · フイリー・パブリッシン                                                                                                    | extra<br>mile 10 lessons はじめて量ぶJavaプログラミング                                                                                                    |                 |
| ブラックウエル 101                                                                                                    | 山口, 栄一/織田, 真生 (著)                                                                                                    |                 |
| * センゲージラーニング 101                                                                                                    |                                                                                                    |                 |
|                                                                                                    |                                                                                                    |                 |
|                                                                                                    |                                                                                                    |                 |
|                                                                                                    |                                                                                                    |                 |
|                                                                                                    |                                                                                                    |                 |

次に、電子ブックサービス、Maruzen eBook Libraryをご紹介します。

こちらは、都度アクセスして利用するタイプで、ご自分がその図書を閲覧し ている間は他の人が利用できず、閲覧が終わる、画面を閉じると他の人が利 用できる状態になります。

学外からの利用は、電子ブックのページのOff-Campusのボタンを押し、長大ID・PWでログインして利用してください。

| 新聞データベースの  | 使い方                                         |        |                    |                   | 7777              |
|------------|---------------------------------------------|--------|--------------------|-------------------|-------------------|
| 図書館Webサイトを | 検索窓下の                                       | データ    | ベース                | をクリック             | <b>p.9</b><br>クし、 |
| データベースのペー  | -ジを表示して                                     | こみましょ  | う。                 |                   | _                 |
| 図書館Webサイト  |                                             | 中附属図書館 | Y                  |                   |                   |
|            | 資料の検索                                       | 利用室内   | #1                 |                   | 7<br>2            |
|            | Q<br>opac                                   | Cinii  | <b>B</b><br>Scopus | NU Search         |                   |
|            | OPAC                                        |        |                    |                   |                   |
|            | <ul><li>長崎大学の厳書を検済</li><li>○ 詳細検索</li></ul> | R      |                    | Q                 |                   |
|            | データベー<br>をクリック                              | ~ (    | 間 データベース           | <b>日</b><br>リポジトリ | -16               |
|            |                                             |        |                    |                   | 50                |

それでは、次に、データベースについてご紹介したいと思います。

テキストは9ページ目です。

お手元のパソコンで、図書館Webサイトのトップに戻ってください。 画面左上の長崎大学附属図書館のロゴをクリックすると、トップページに戻 ります。

トップページに戻ったら、検索窓の下、左から3番目に「データベース」の リンクがありますので、クリックして、データベースのページを開いてくだ さい。

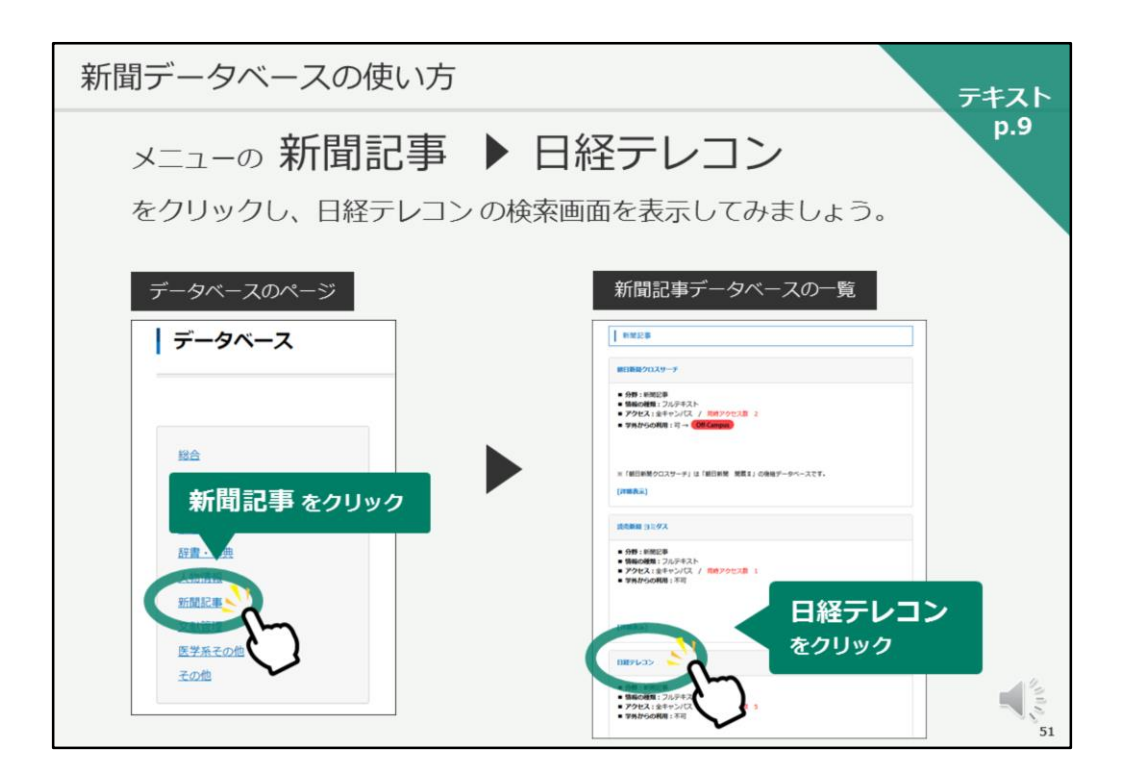

こちらがデータベースのページです。

長崎大学が契約しているデータベースや、よく使用される無料のデータベー スをリンクしているページです。

様々な種類のデータベースがありますが、今日は、新聞記事データベースを いくつかご紹介していきます。

画面上に分野で選択できるようになっていますので、「新聞記事」をクリッ クしてください。

そうすると、契約している新聞記事データベースの一覧が表示されます。

まずは、「日経テレコン」をご紹介したいと思います。 一度に利用できる人数が限られていますので、こちらのスライドで画面をご 紹介いたします。

| 所聞デー          | タベース                                                                   | の使い方               |                                                    | <del>7</del> #7  |
|---------------|------------------------------------------------------------------------|--------------------|----------------------------------------------------|------------------|
| 日経テレ          | -U-V                                                                   |                    |                                                    | p.9              |
| 冬日経テレコン       |                                                                        | Q<br>Batstr        |                                                    |                  |
|               |                                                                        |                    |                                                    | ・日経各紙、長崎新聞などの    |
| メインコンテンツ      | - 1 @#-4 Q 2848                                                        |                    |                                                    | 記事全文を検索できる       |
| ☆ ホーム         | キーワードを入力してください                                                         | 0 Q 888            |                                                    |                  |
| Q, 12898.8    | -                                                                      |                    |                                                    |                  |
| > 12898       | 分類から選ぶ 全無活動                                                            | 10:0 NON 10:0 12:0 | 87 84 129411                                       | ・記事はテキスト形式やPDF   |
| > ナビ型記事検索     |                                                                        |                    | - Constanting Constanting                          |                  |
| 10 企業検索       | + 校案条件                                                                 |                    |                                                    | で閲覧や印刷か可能        |
| <u>丹</u> 人事被素 | + ① 評論 □ 特定の記録を                                                        | :除く                |                                                    |                  |
| ニュース・最新情報     | - ## ① 1カ月 〇                                                           | 3カ月 6カ月 • 1年 全期間 2 | 20240805 ~ 818                                     |                  |
| @ ======Z     | +                                                                      |                    |                                                    | ・ 就活に 役立つ コンテンツも |
| E extorem     | + まべての媒体を選択/1                                                          | RB ROTAT           | マベモ展展 折りたたむ                                        | 搭載               |
| Ξ 757程第ニュース   | - 🕑 1610                                                               | - ① 公開情報·企業IR情報    | - マ 調査・統計・マーケティン                                   | 0.030            |
| データ&ランキング     | + 日経各紙                                                                 | ① 企業IR講報           |                                                    |                  |
|               | <ul> <li>✓ 日本経済新聞朝刊</li> <li>✓ 日本経済新聞朝刊</li> <li>✓ 日本経済新聞朝刊</li> </ul> | プレスリリース (          | ○ 日経NEEDS統計データ                                     | 【同時アクセス数 5】      |
| 197754 mi     | 田経産業新聞(※)                                                              |                    | マーケティング情報                                          |                  |
| テーマフォルダ       | + ● 日経MJ(況通時間)<br>● 日経会験時間(=)                                          |                    | <ul> <li>✓ 日経POS情報・売れ助商品</li> <li>ランキング</li> </ul> |                  |
|               | ☑ 目極地力経済面                                                              |                    | - ご 研究・調査・レポート                                     |                  |
|               | ○ 日曜プラスウン                                                              |                    | 日昭NEEDS集件解説レポー<br>の                                |                  |
|               | ※ 日軽マカジン(※)                                                            |                    |                                                    |                  |
|               | ● 長崎新聞                                                                 |                    |                                                    |                  |
| L             |                                                                        |                    |                                                    |                  |
|               |                                                                        |                    |                                                    |                  |

こちらが日経テレコンの画面です。

日経各紙、長崎新聞などの記事の全文を検索できるデータベースです。

記事はテキスト形式やPDFで閲覧したり、印刷することが可能です。

また、就職活動に役立つ企業情報などもございますので、是非覚えておいて ください。

同時アクセス数5、というのは、学内で一度に利用できる人数が5人まで、 という意味になります。

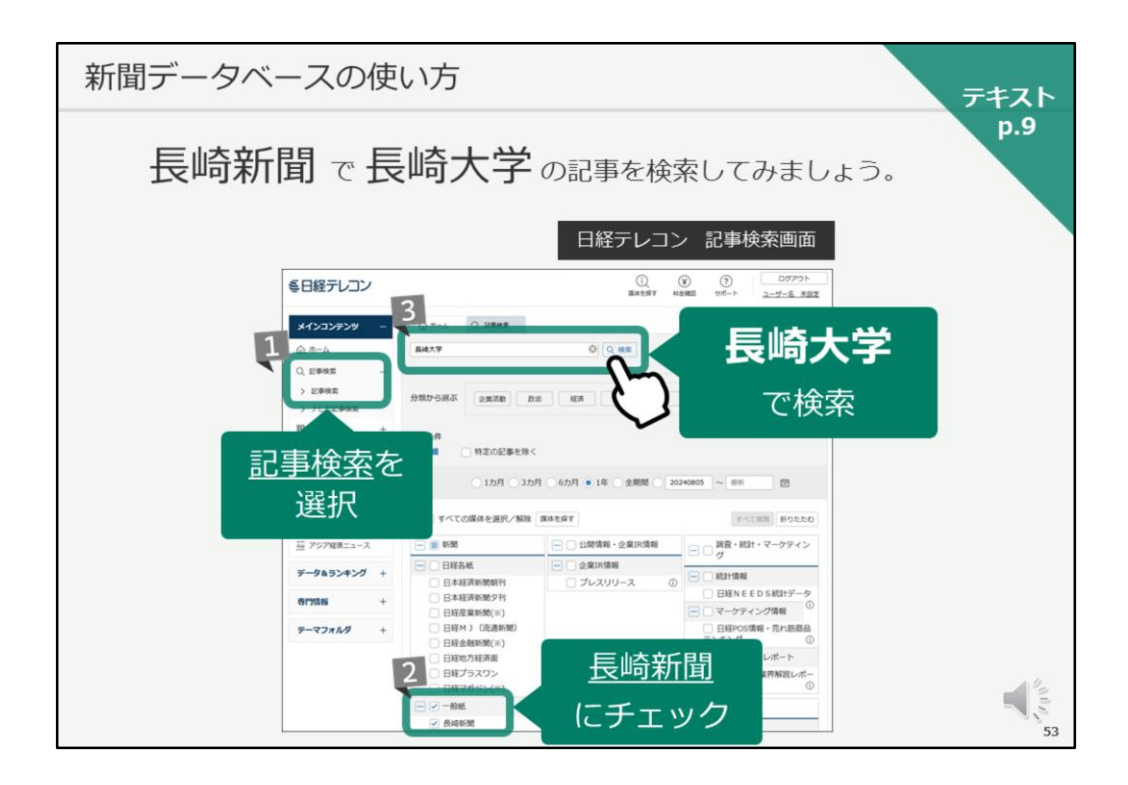

それでは、実際の新聞記事検索の手順をご説明します。

例として、長崎新聞で長崎大学の記事を検索してみます。

まずは、画面左側で「記事検索」を選択します。

次に、画面下に検索対象を選択する画面が表示されますので、日経新聞の チェックを外し、長崎新聞にだけチェックを入れます。

画面の上にある検索窓に、検索キーワードを入力して検索します。 ここでは、「長崎大学」と入力して、検索ボタンをクリックします。

| 新聞データベース                                                                                                    | への使い方                                                                                                    | テキスト |
|----------------------------------------------------------------------------------------------------|----------------------------------------------------------------------------------------------------|------|
|                                                                                                    | 日経テレコン 記事検索結果画面                                                                                            | p.9  |
| ミ日経テレコン                                                                                                    | ① ② ③ ① □777ト<br>ユーザー名 年記主<br>第4年26月 H5日第1 1ポート ユーザー名 年記主                                                  |      |
| メインコンテンツ -     ① ホーム     、    、    、    以影響機能     、    、    、    と影機能     、    、    と影機能     、    、    と影機能     、    、    と影機能 | 1 ① ホーム Q 2時時度(64577)<br>585件です 新しい場 : に 20 : 1 件ず 第回した意思<br>新成 : 最終大学 G                                   |      |
| + 京都家 冊<br>人 上 本                                                                                                    | 2017込みキーワード編編 (記事の分類・主題語で欲り込み検索します)<br>デーマ 変形 会社・昭林・人幣 一般用語                                                |      |
| ニュース・最新情報 -                                                                                                    | 20頃・制度 87 公が帰還・大学 240 長地大学 225 学生 44<br>行政 86 バイオ・医薬品- 10 長地市 30 国内 41                                     |      |
| <ul> <li>ニュース +</li> <li>図 きょうの新聞 +</li> </ul>                                                                                 | 世界南部 49 新時、2016 北田 8 飲水2218 19 長嶋市内 41<br>大量後導兵器 46 建設 7 大石算器 13 大学教授 30<br>社会発展 40 東子松品・電話 5 長峰県 14 被導 30 |      |
| 一座 アジア経済ニュース                                                                                                    | 双連・単数 20 戦力・ガス 3 日本原水振祥音 13 イベント 22 必労安<br>単件・長利 20 加工食品 3 厚生労働省 11 長さ 18                                  |      |
| データ&ランキング +                                                                                                    | 11.00m.kt.c.x 18 0000 1 0000000.0000. 8 Pt267 12 Y                                                         | う込む  |
| 専門情報 +<br>テーマフォルダ +                                                                                                    | 分類から読み 全気活動 2023 NSF HH 社会 東市 和州 20年間別                                                                     |      |
|                                                                                                    | 94.8.897<br>① 計画 ● 特定の記事を除く<br>期間 1カ月 3カ月 6カ月 ● 1年 全期間 20240805 ~ 単新 団                                     |      |

すると、この様に記事検索結果の画面がかえってきます。

検索結果が多いな、と思ったら、下の絞り込みキーワードを選んで、絞り込んでください。

特に絞り込まなくてよいのであれば、「見出しを表示」をクリックして、見 出しを確認します。

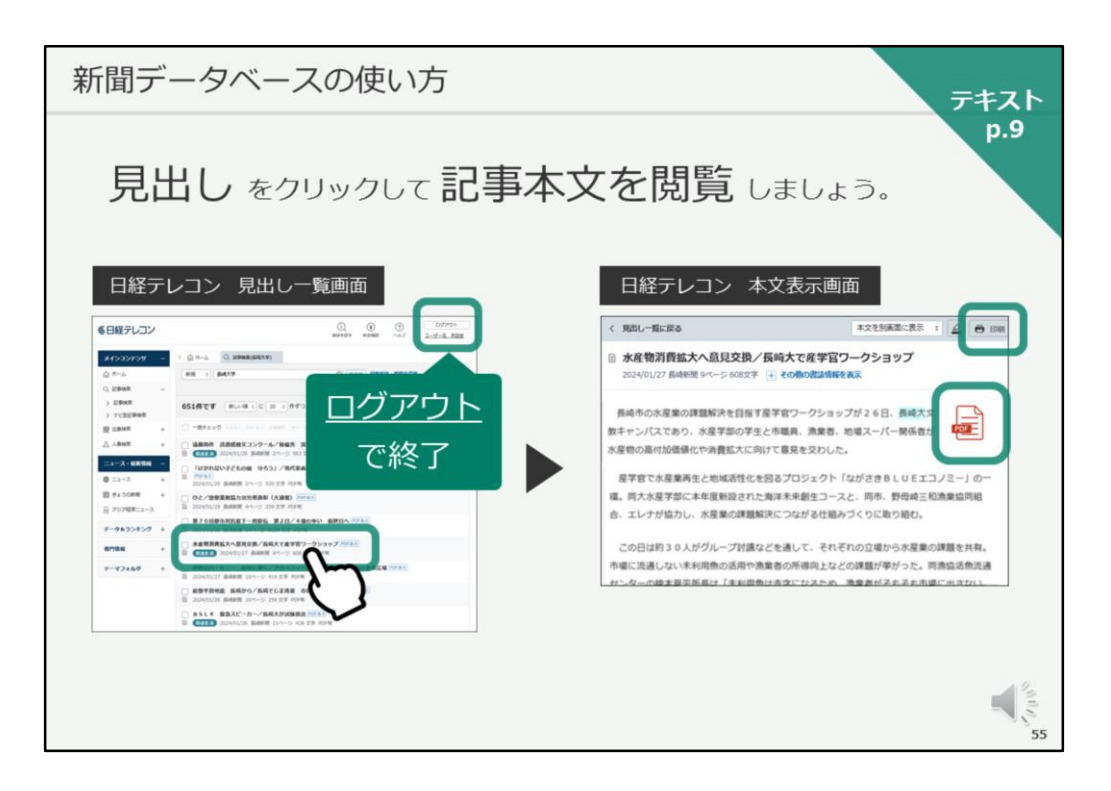

見出し一覧をチェックし、読みたい記事のタイトルをクリックすると、本文 を閲覧することができます。

印刷ボタンで印刷ができますし、PDF版の記事を開き、保存することも可能 です。

なお、利用できる人数が限られていますので、データベースの利用が終わったら、必ず「ログアウト」ボタンで終了してください。 これは、他のデータベースでも同じです。

「ログアウト」ボタンで終了しないと、その後30分程度、次の方が利用でき ない時間帯が発生してしまいますので、ご協力をお願いいたします。

| 新聞デ                 | ータベ                                                                                                    | ニースの                                    | 使い方             | ī                   |                                        |                                                                                                    | テキス |
|---------------------|----------------------------------------------------------------------------------------------------|-----------------------------------------|-----------------|---------------------|----------------------------------------|----------------------------------------------------------------------------------------------------|-----|
| その                  | 他の新聞                                                                                                    | 記事デ <b>-</b>                            | -タベー            | ス                   |                                        |                                                                                                    | p.9 |
| 朝日                  | 新聞クロス                                                                                                    | サーチ                                     |                 |                     | 読売                                     | 新聞 (ヨミダス)                                                                                                    |     |
| <b>又</b> #日新聞?      | ロスサーチ                                                                                                    |                                         | English         | 8-7 () NREE D-07791 | 2488                                   | ED-02-6 The Japan News Ret.A.6.M                                                                                                    |     |
| TOP                 | and an and an and an and an and an and an and an and an and an and an and an and an and an and an and an and an | ■<br>D 180025-280025, 7<70 <sup>-</sup> | T-238#2187.     |                     | 観測を見る<br>***** (000) (*)(*****         | A.A. (2014)                                                                                                    |     |
| 82/8 1985-          | -                                                                                                    |                                         |                 |                     | -                                      |                                                                                                    |     |
| キーワード検索             | (±100                                                                                                    | 2.0.2.2.0.2                             | 3               | < () 8882           | (0.00000)                              | 80 ( 60 ( 10 - 1) ( 60 ) ( 10 - 0) ( 10 + 2)                                                                                                    |     |
| 日付税業                |                                                                                                    |                                         |                 |                     |                                        |                                                                                                    |     |
| 全国の地理論              | States                                                                                                    | NUL 1000   BOD                          |                 |                     |                                        | • • • • • • • • • • • • • •                                                                                                    |     |
| REAL PROPERTY AND   | ]                                                                                                    | 66 -1207 BAA-3-7                        |                 |                     | MONTH OFFICE                           | 8-7188                                                                                                    |     |
| and an an           | 厳新号(記事テキスト)                                                                                                    | 天声人語・オピニオン                              | 時事に強くなる         | RYCH                | 3 <del>-</del>                         |                                                                                                    |     |
| 英文二 <sub>年</sub> 一文 | (0)(2) - 10(2) - 10(3)                                                                                          | 88-87-84                                | ****            | X£.                 |                                        |                                                                                                    |     |
| 人物                  | くらし - 銀旗                                                                                                    | 人·生参方                                   | 20.03           | 人気の会商・長期連載          | 10000000000000000000000000000000000000 |                                                                                                    |     |
| アサヒグラフ              | 26-7                                                                                                    | 80.28                                   | <b>支援1995万余</b> | B.                  | 西日                                     | 本新聞データベース                                                                                                    |     |
| 歷史写真                | 198648029                                                                                                    |                                         |                 |                     |                                        |                                                                                                    |     |
|                     |                                                                                                    |                                         |                 |                     | 804887-25-3                            | C C C C C C C C C C C C C C C C C C C                                                                                                    |     |
|                     | 最新号(記事テキスト)                                                                                                    | )                                       |                 |                     | #030939. +                             |                                                                                                    |     |
|                     | والمتعادية والمتعاد                                                                                             |                                         |                 |                     | G. 1988 -                              |                                                                                                    |     |
| 真                   | 旧新聞、                                                                                                    | 朝日新聞縮                                   | <b>嗣版、AE</b>    | RA                  | > ***                                  |                                                                                                    |     |
| 10                  | 明朝日な                                                                                                    | どの記事全                                   | 文を検索            | できる                 |                                        | A DESCRIPTION OF A DESCRIPTION OF A DESC |     |
| ~                   |                                                                                                    |                                         |                 |                     |                                        | C 2 ***********************************                                                                                                    | 10  |
|                     | 【同                                                                                                    | 時アクセン                                   | (釵 2]           |                     |                                        |                                                                                                    |     |
|                     |                                                                                                    |                                         |                 | 10 million (1997)   |                                        | 2.00448                                                                                                    | 1   |

以上、日経新聞と長崎新聞の検索データベース、日経テレコンをご紹介いた しました。

その他にも、長崎大学では朝日新聞のデータベース「朝日新聞クロスサー チ」や、読売新聞の「ヨミダス」、「西日本新聞データベース」などを利用 することができます。

なお、図書館では紙の新聞も購入・保存しています。 紙とデータベース、どちらも是非活用してください。

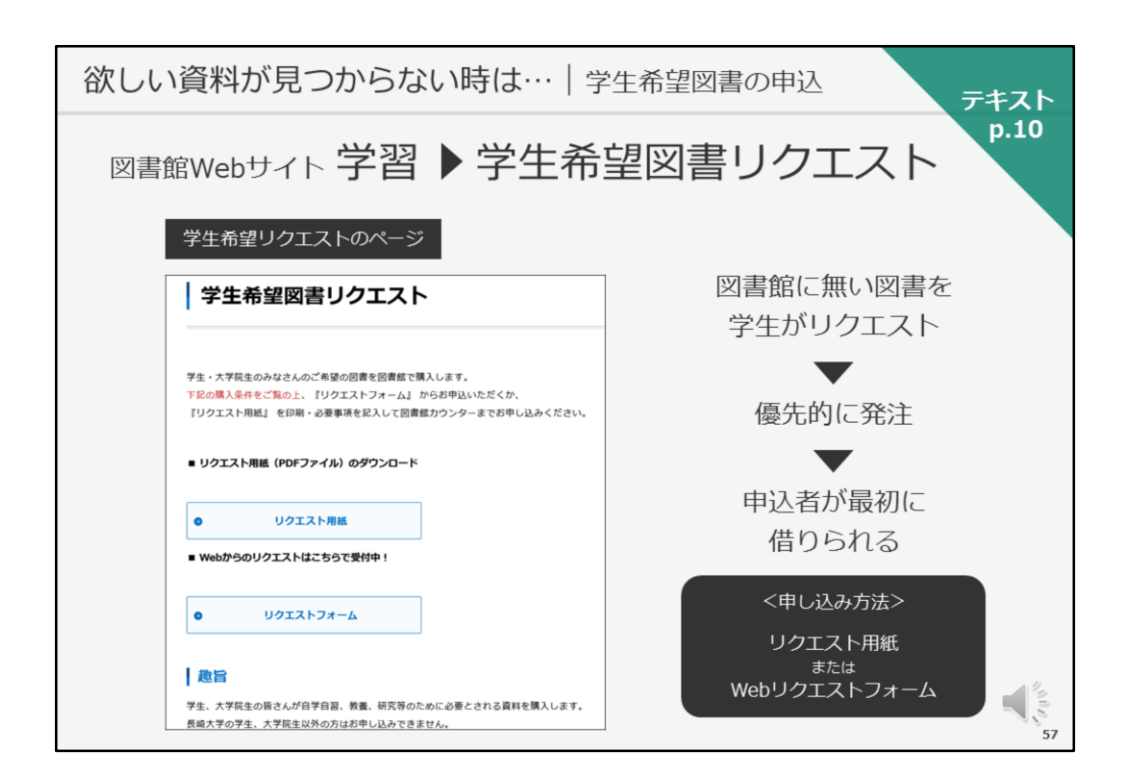

次に、欲しい資料が見つからない場合にお使いいただける図書館サービスに ついて、ご紹介いたします。

テキストは10ページ目です。

学生の皆さんは、教養を深めたり、学習や研究に必要な図書をリクエストすることができます。

リクエストされた図書は、優先的に発注し、申込者が最初に借りられる、という仕組みになっています。

お申し込み方法は、Webリクエストフォーム、または紙のリクエスト用紙からになります。

Webリクエストフォームや、サービス詳細については、図書館Webサイトの 「学習」メニューの中にある「学生希望図書リクエスト」をご覧ください。 年間の上限冊数、上限金額についても、ご説明しております。

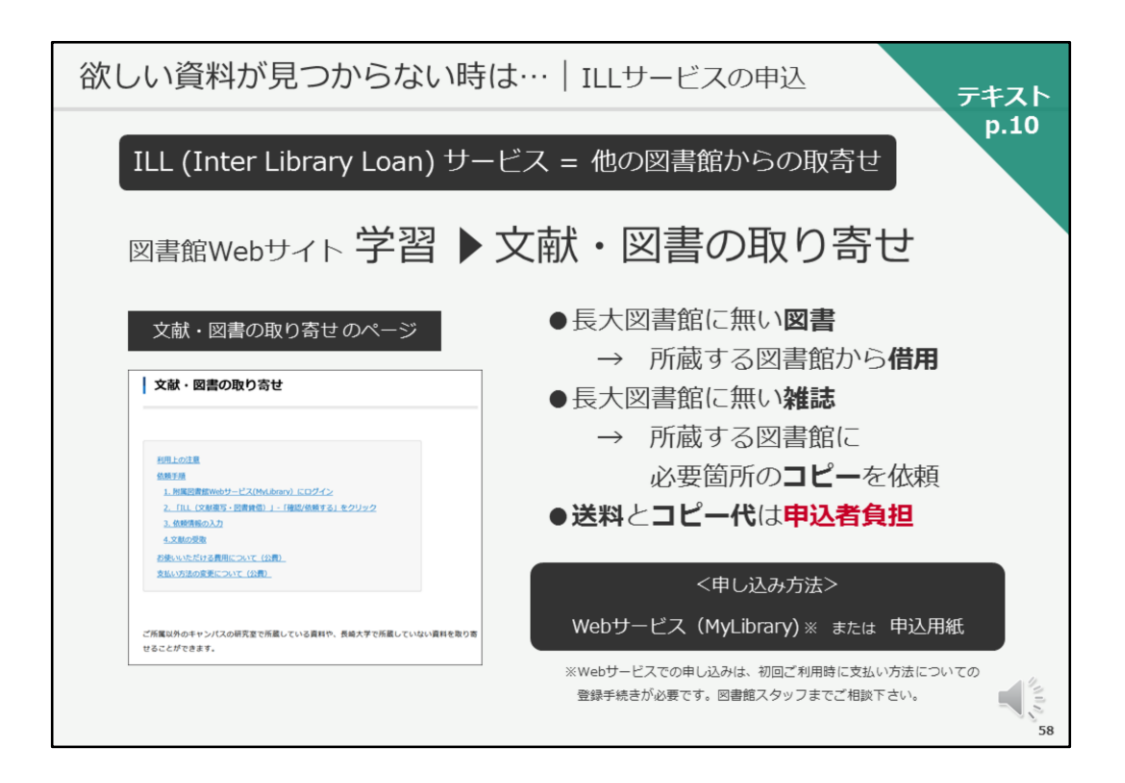

あるいは、欲しい資料を持っている、他の図書館から図書を借りたり、必要 箇所のコピーを取り寄せることができます。

そのサービスを、図書館ではILLサービスと呼んでいます。

取り寄せには送料とコピー代が必要となり、申込者負担となります。

ただし、県内の図書館が所蔵しており、県立図書館の配送サービスで取り寄 せが可能な場合は、無料でお借りすることができます。 借りたい図書がありましたら、図書館カウンターにてご相談ください。

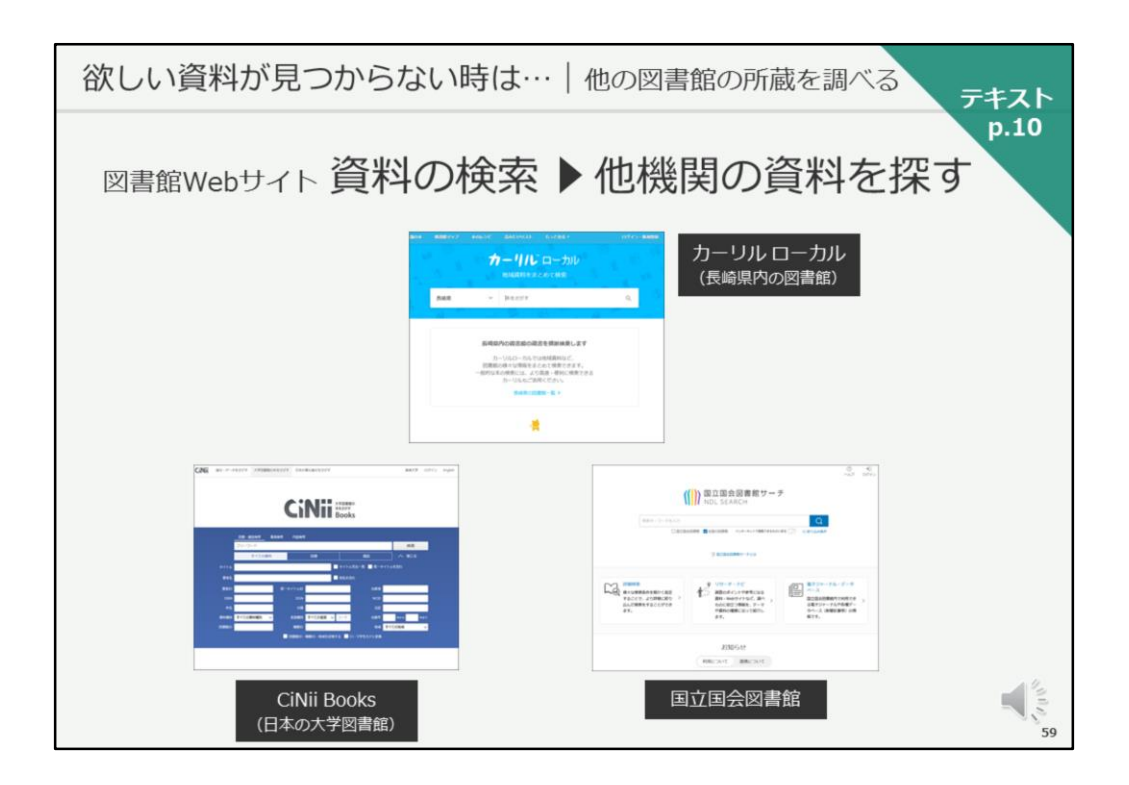

なお、県内の図書館の蔵書検索は「カーリルローカル」で、 国内の大学図書館の蔵書検索は「CiNii Books」で、 日本で一番大きい図書館である国立国会図書館の蔵書検索は「国立国会図書 館サーチ」で検索できます。

図書館Webサイト「資料の検索」メニューの「他機関の資料を探す」のページにリンクがありますので、活用してください。

| 欲しい資料が見つ                                                                                  | からない時は…   他の                                                                      | の図書館の所蔵を調べる テキスト                               |
|-------------------------------------------------------------------------------------------|-----------------------------------------------------------------------------------|------------------------------------------------|
| 長崎大学に無い図書                                                                                 | 書を県内の公共図                                                                          | p.10<br>図書館で探してみましょう。                          |
| カーリル ローカル 検察                                                                              | 索結果一覧画面                                                                           |                                                |
| n 22200 22200 202000 202000<br>7-<br>8622 -                                               | 6.0265* 00703 жена<br>ーリルローカル<br>емяная состая<br>сселание q                      | 県内公共図書館にある図書の<br>取り寄せを申し込む<br>(中中図書館また)経済学部分館) |
| 5旅で5冊見つかりました                                                                              |                                                                                   |                                                |
| 在世保市 💼                                                                                    |                                                                                   |                                                |
|                                                                                           | Mana and Andrea Correl and Andrea                                                 |                                                |
| こともの法律部務                                                                                  | UNIN-8-8 61082 20223 4522439393                                                   | <b>旧のわちちっかそ (</b> 年火)                          |
| ●感冒众 - 未材作 ■                                                                              |                                                                                   | 県の励力単で配达(無料)                                   |
| C2673#26                                                                                  | Live Re-#1/W #2002.0 452243000                                                    |                                                |
| 580 G                                                                                     |                                                                                   |                                                |
| 225738#3H                                                                                 | 山崎和一部ノ東京 6月8日第 2022/01 45224(9998                                                 | •                                              |
| 2.810 🔛                                                                                   |                                                                                   |                                                |
| 226六3#26                                                                                  | 山井 数一型ノ東京 多用書店 2022/01 452243938                                                  | 申认館で受け取り・返却                                    |
| 務約40 (二)<br>他約5 前途市 法位派司 化小町 転上互動市 平戸<br>外国地大学 新規構立大学 練習市 新規設施大学 者<br>工業販売用小学校 新規ウエスレイン大学 | 15 小鐵圖明 長編組合科学大学 派长公子大学 長与町 五島市 高麗市市 長崎<br>編成紀大学 長崎大学 長崎女子松園大学 長崎市 長崎市 長崎美人大学 気田奈 |                                                |
|                                                                                           | スケジュールが決まっているため、お申<br>までにお時間がかかる事があります。余                                          | ー<br>し込みのタイミングによっては<br>谷を持ってお申し込みください。<br>60   |

こちらは、県内の図書館の蔵書検索「カーリルローカル」で 検索した際の、検索結果一覧画面です。

探している図書が長崎大学にはなく、県内の公共図書館にあった事例です。

県内の公共図書館の図書を取り寄せて借りたい場合は、 中央図書館または経済学部分館でお申し込みください。

県の協力車で配送されるので、無料でお借りすることができます。

ただし、配送スケジュールが決まっていますので、 日程に余裕をもってお申し込みください。

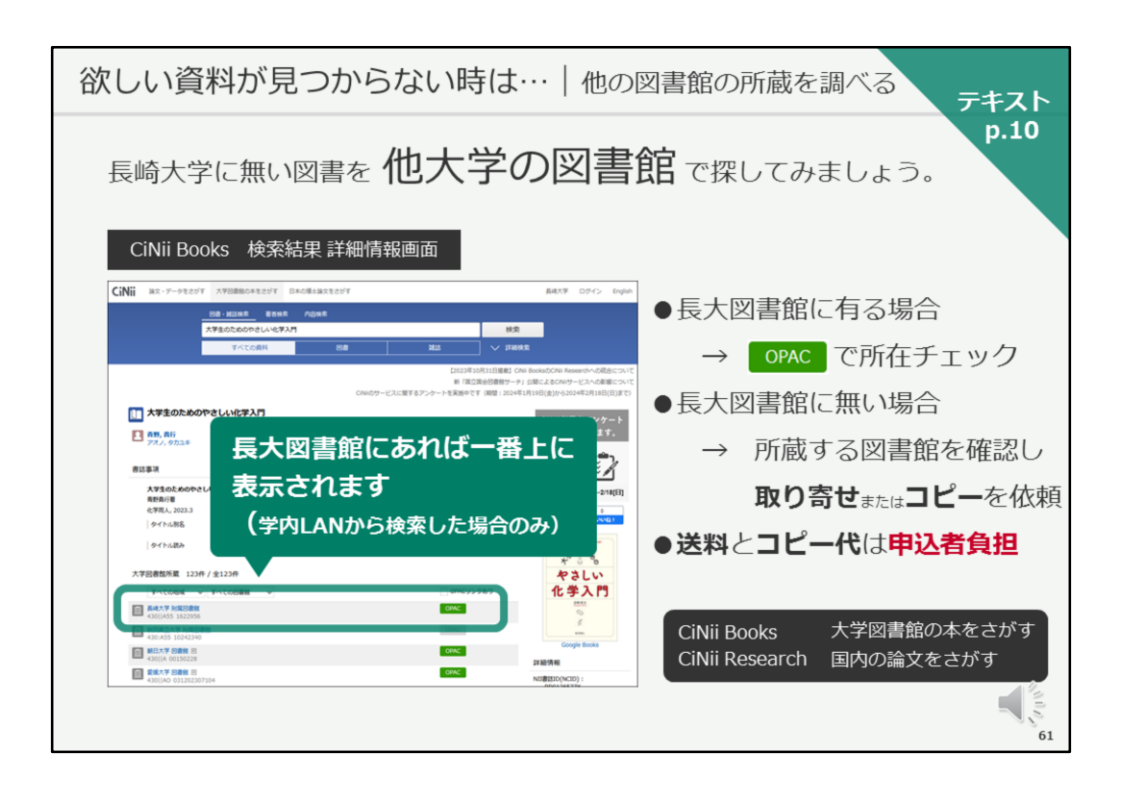

こちらは、国内の大学図書館の蔵書検索ツール「CiNii Books」の検索結果を 表示したものです。

先程、国内の論文を検索した「CiNii Research」とは、画面左上のリンクで 切り替えることができます。

「CiNii Books」は無料で公開されているツールなので、 学外からも利用することができますが、 学内のネットワークにつないだ状態で検索すると、 長崎大学に所蔵している場合、検索結果の一番上に長崎大学が 表示されるよう設定されていますので、学内で検索すると効率が良く おすすめです。

他大学から欲しい資料を取り寄せたい場合は、 図書館のカウンターでお申し込み下さい。

| 欲しい資料が見つからない時は…   他の図書館の所蔵を調べる                    | テキスト                                                      |
|---------------------------------------------------|-----------------------------------------------------------|
| 同じ検索条件で OPAC から 他のサイト を検索できます。                    | p.10                                                      |
| OPAC 検索結果画面                                       |                                                           |
| Nagasaki University Library<br>長崎大学OPAC<br>「日本語 、 |                                                           |
| 読録人力レッジ:大学生のための本の講座                               |                                                           |
|                                                   |                                                           |
| ・構成のキージートを入力している場合は最を減らしてみてくたさい。                  | €2<br>100<br>100<br>100<br>100<br>100<br>100<br>100<br>10 |

なお、最初にご紹介した長大の蔵書検索OPACには、 OPACで検索した際に、同じキーワードを使って CiNii Booksやカーリルなどの他のサイトを そのまま検索できる機能がありますので、こちらも活用してください。

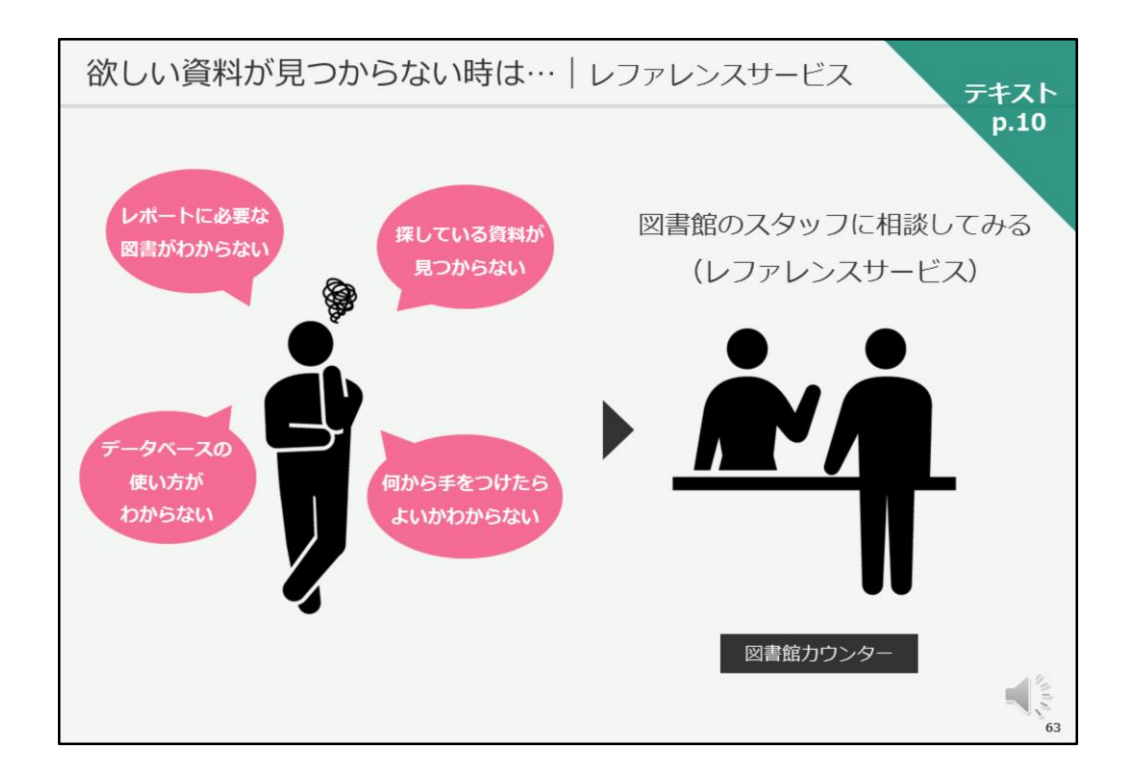

また、探している資料が見つからない時、 どの様な資料があるかわからない時、 そもそも探し方がわからない時などには、 図書館のスタッフに相談することができます。

何か、お困りのことがありましたら、 お気軽に図書館のスタッフにご相談ください。

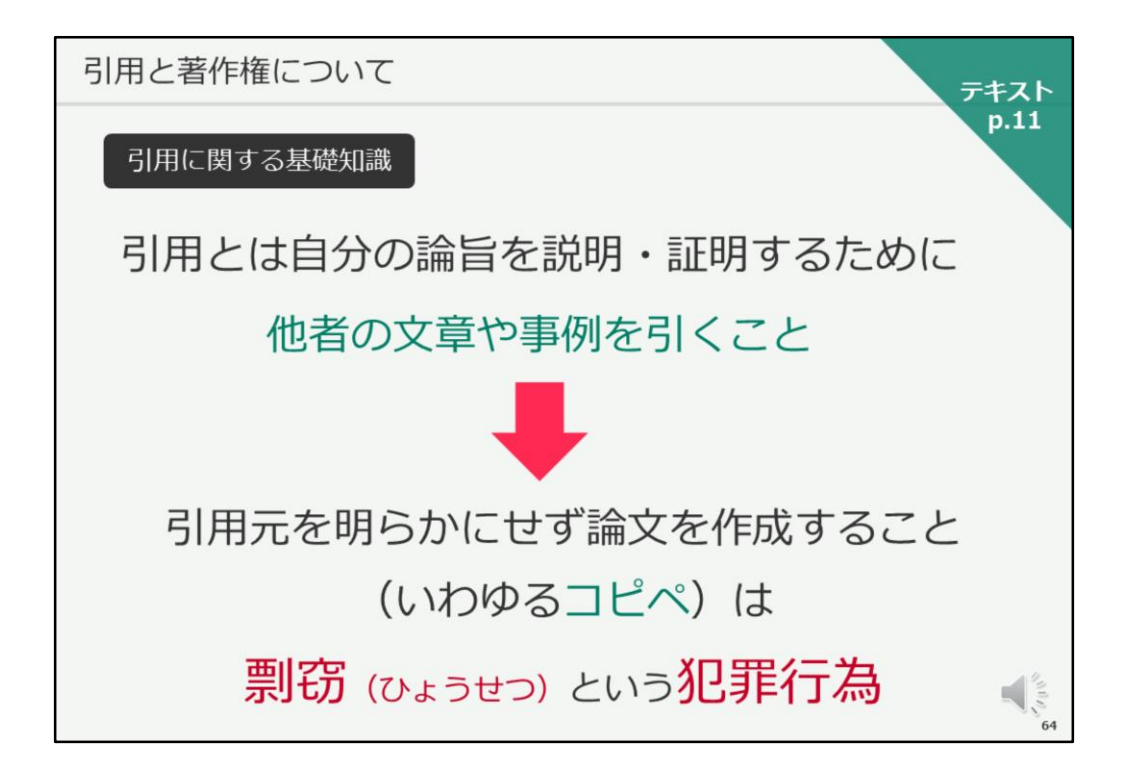

次に、レポート・論文を作成するときに知っておいていただきたい、引用と 著作権について、お話いたします。

テキストは11ページ目です。

まずは、引用について見ていきましょう。

引用とは、自分の論旨を説明・証明するために、他の人の文章や事例を引く ことです。

この時、どこから引用したのか、引用元を明らかにすることが求められます。

引用元を明らかにせず、いわゆるコピペで論文を作成することは、 剽窃(ひょうせつ)という犯罪行為とみなされることがあります。

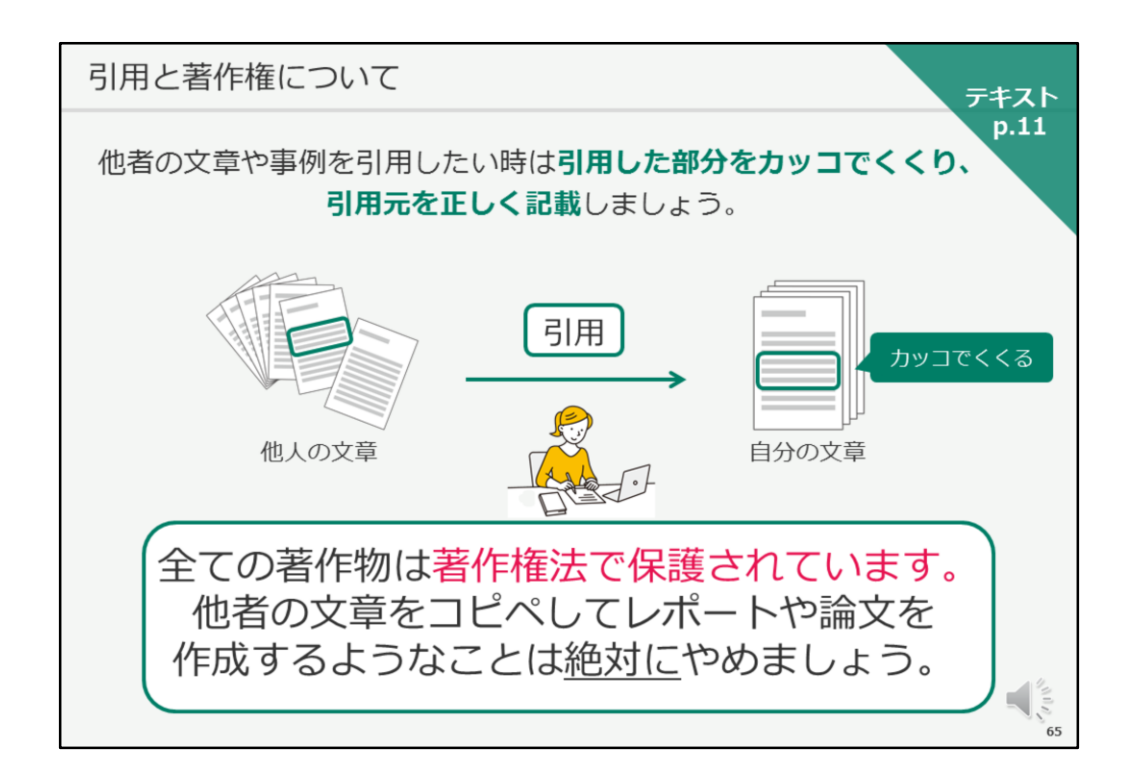

他の人の文章や事例を引用したい時は、引用した部分をカッコでくくり、 レポート・論文の文末に、引用文献として、 引用元を正しく記載しましょう。

なぜ、その様なことが必要になるかというと、 全ての著作物が、著作権法で保護されているからです。

皆さんがレポートや論文を作成すれば、それも著作権法で保護される著作物 となります。

他の人の文章をコピペして、レポートや論文を作成するようなことは絶対に やめましょう。

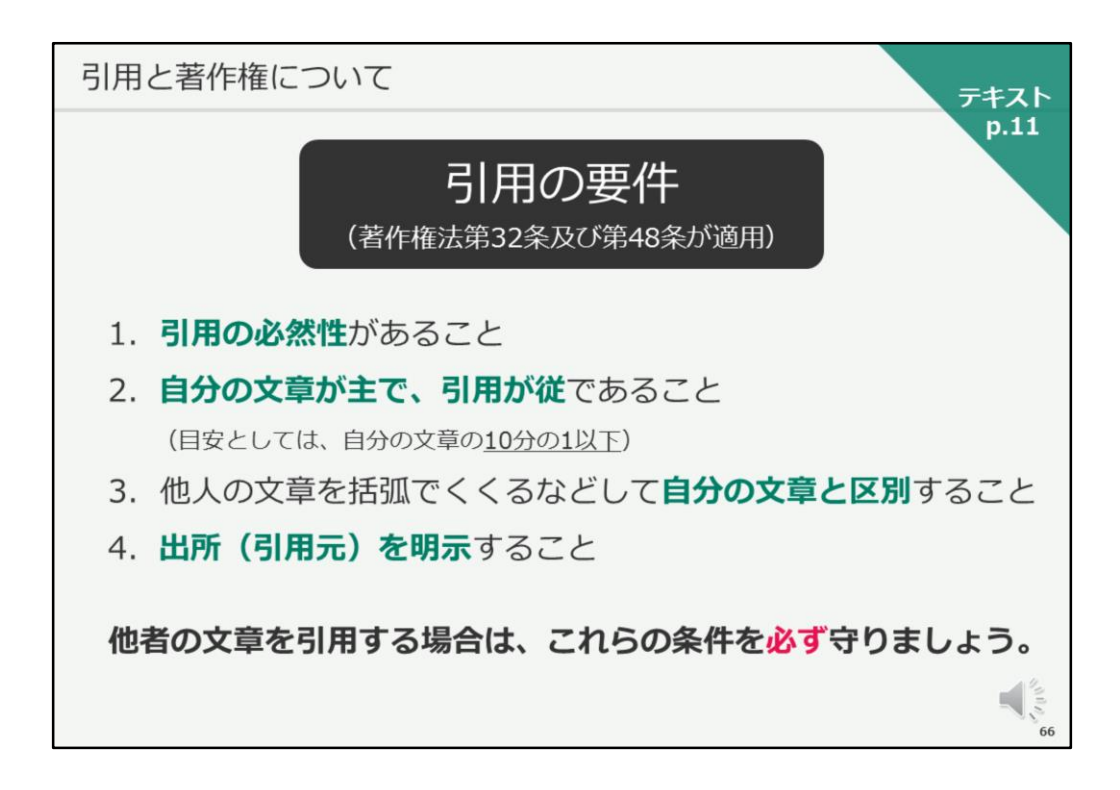

それでは、引用の要件を見ていきましょう。

まず、そのレポート・論文に引用されることについて、引用の必然性がある ことが求められます。

また、自分の文章が主であり、引用部分が従であること、 目安としては、引用部分が自分の文章の10分の1以下であることが求められ ます。

次に、他人の文章をカッコでくくるなどして、自分の文章と区別すること、 誰が見ても、ここが他人の文章で、ここが自分の文章だとわかるようにする ことが必要です。

また、引用した文章の出どころ、引用元を明示することが求められます。

他の人の文章を引用する場合は、これらの条件を必ず守りましょう。

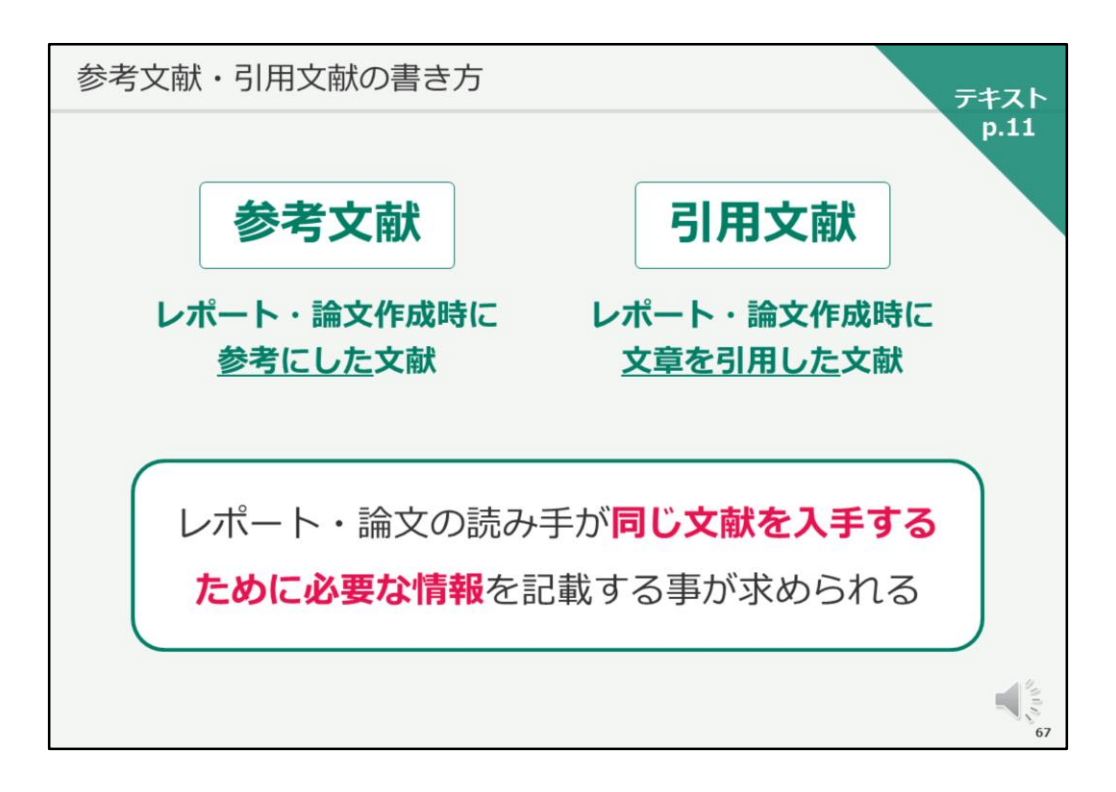

次に、参考文献・引用文献の書き方について、お話いたします。

両者の違いは何かというと、 参考文献は、レポート・論文作成時に、参考にした文献です。 引用文献は、レポート・論文作成時に、文章を引用した文献です。

どちらの場合も、レポート・論文の読み手が同じ文献を入手するために必要 な情報を記載する事が求められます。

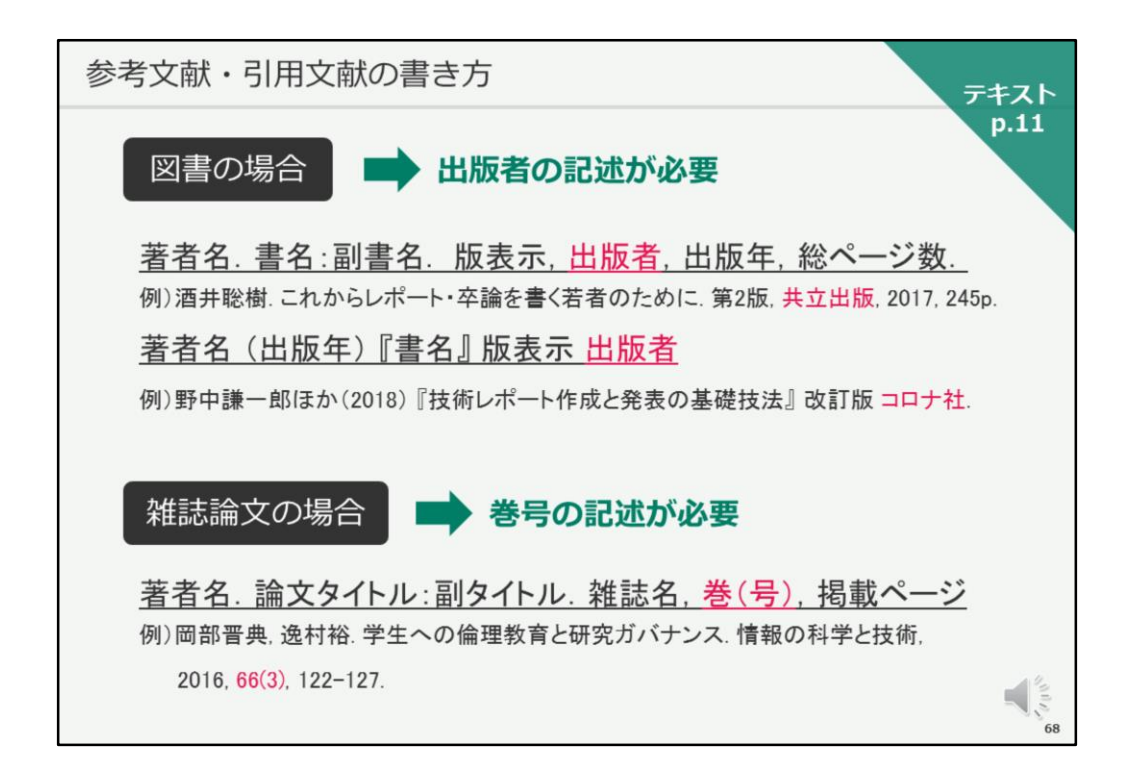

それでは、参考文献・引用文献の書き方の例を見ていきましょう。

まず、図書の場合は、この様な書き方をします。 出版者の記述があるのが図書の場合の特徴です。

次に、雑誌論文の場合はこちらです。 巻号や掲載ページ数が記載されています。

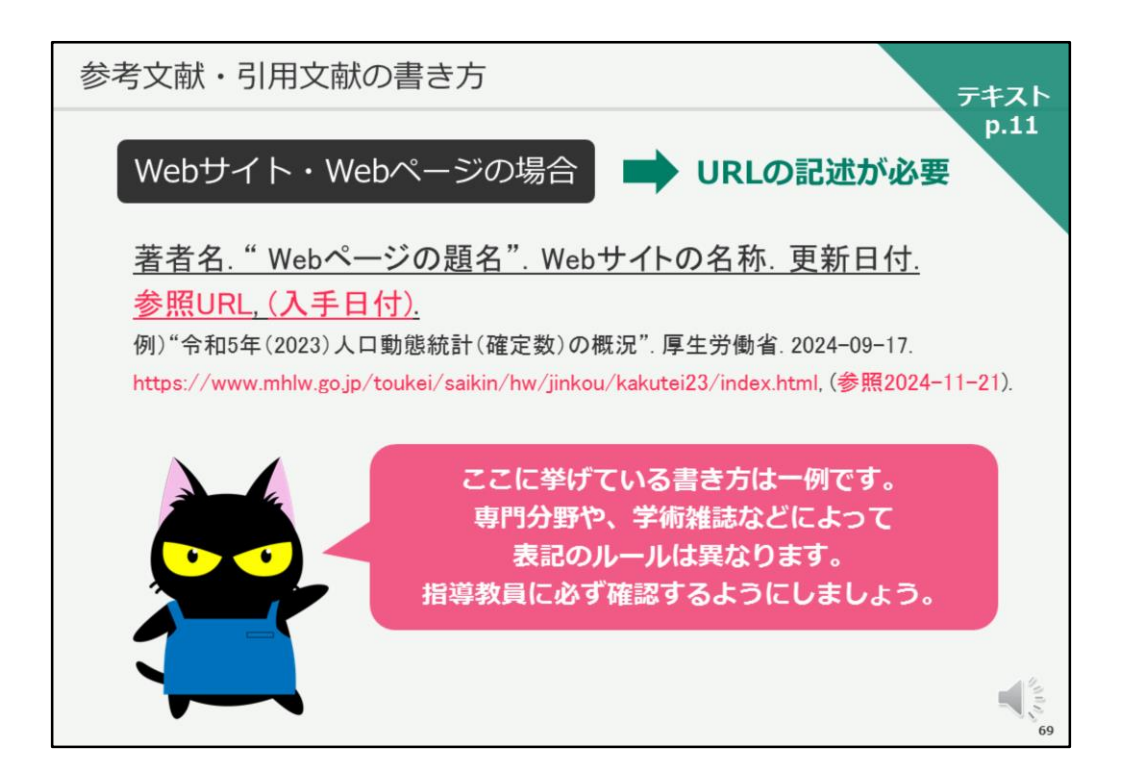

次に、Webサイト・Webページから引用した場合の書き方です。

URLの記述が必要であるとともに、そのWebサイトを参照した日付を書く必要があります。

Web上の情報は、どんどん変更されていく可能性が高いため、ご自分がいつ その情報を得たのか、必ず参照日付を記述してください。

なお、今回ご紹介いたしました書き方は、あくまでも一例です。 専門分野や、投稿先の学術雑誌などによって、表記のルールは異なります。 レポート作成の場合は、先生からの指示に従って記入してください。 特に先生からの指示が無い場合は、図書館のレポート支援コーナーなどにあ るレポートの書き方の図書を参考にしてください。

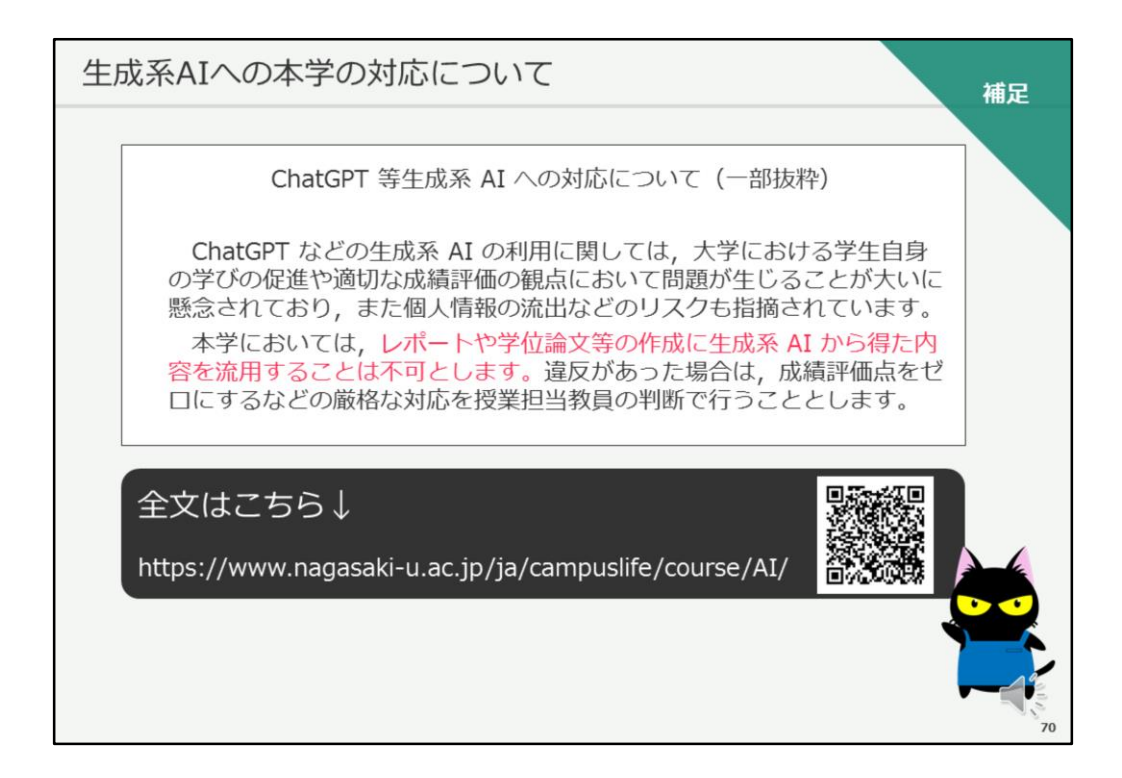

次に、生成系AIへの長崎大学の対応について、触れておきます。

こちらは、大学のWebサイトで公開されている「ChatGPT等生成系AIへの対応について」というページから、一部抜粋したものです。

こちらに、

「本学においては,レポートや学位論文等の作成に生成系 AI から得た内容を 流用することは不可とします。違反があった場合は,成績評価点をゼロにす るなどの厳格な対応を授業担当教員の判断で行うこととします。」

・・・とありますので、一度このWebサイトの記載内容をご確認いただき、 生成系AIの利用には、十分気を付けるようにしてください。

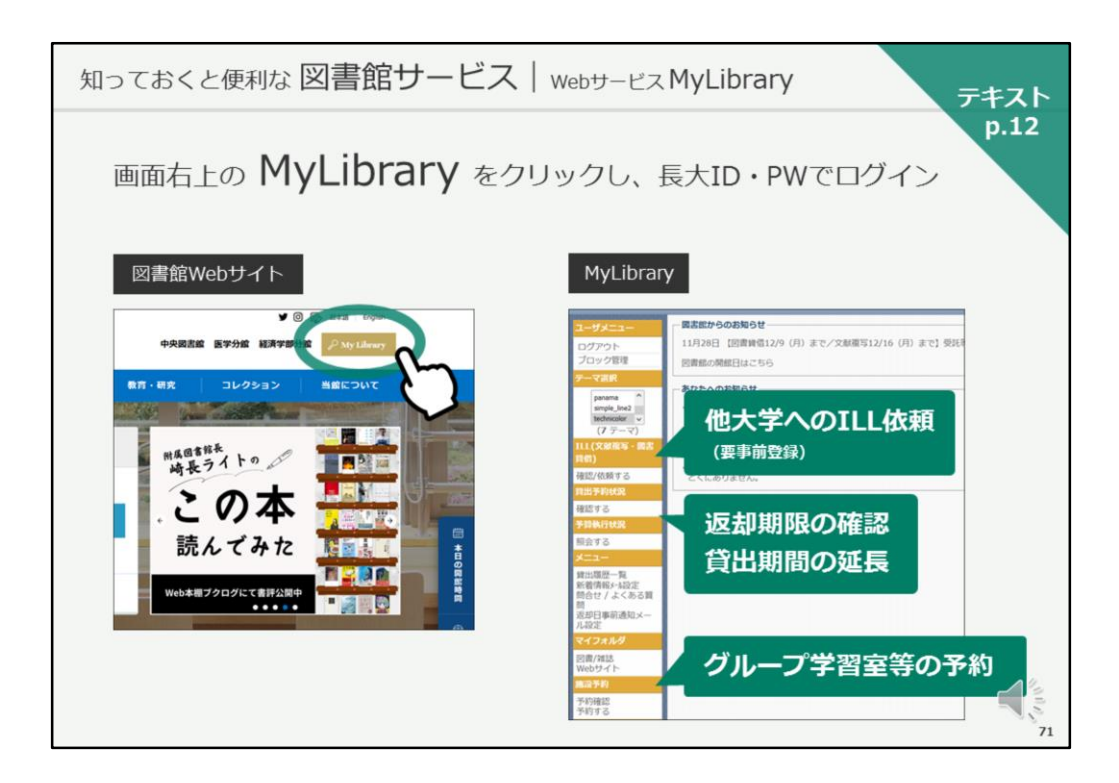

それでは、次に図書館Webサービス「MyLibrary」をご紹介いたします。

テキストは12ページをご覧ください。

MyLibraryは、学外からも使える図書館Webサービスです。 図書館Webサイトの画面右上に「MyLibrary」のロゴがありますので、 クリックして長大ID・PWでログインして使用してください。

借りている図書の返却期限の確認や、貸出期間の延長ができます。 貸出期間の延長は、返却期限前にのみ可能ですので、ご注意ください。

また、グループ学習室などの図書館施設の予約ができます。 1ヵ月前から前日までの予約は、こちらのMyLibraryからのみ受け付けています。

当日の予約は、各館カウンターにてお申し込みください。

また、初回ご利用時に登録が必要ですが、他大学へのILLの依頼もこちらから お申し込みが可能です。

その他、ご案内メールの送り先などの変更もこちらでできますので、是非ご 活用ください。
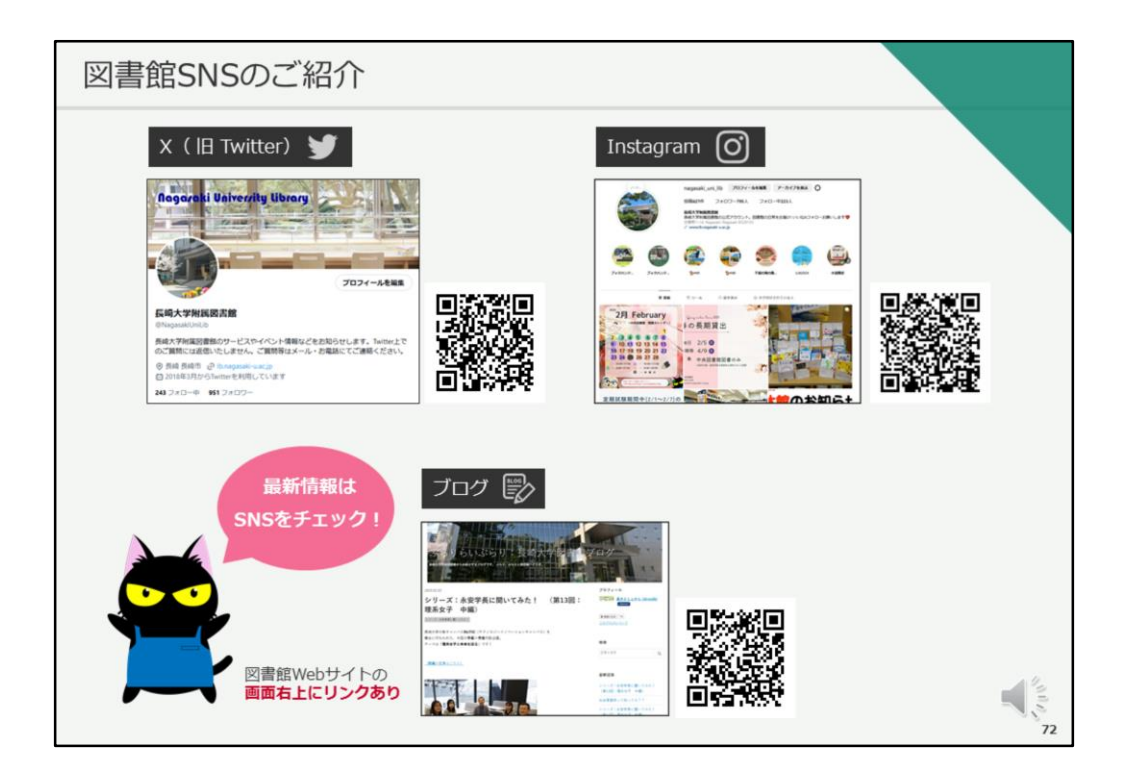

図書館の各種サービスについては、今日ご紹介した図書館のWebサイトだけでなく、様々な公式SNSでもご案内しています。

旧TwitterのX、Instagram、ブログで随時情報をお知らせしていますので、 是非、こちらもチェックしてください。

特に、公式Xでは急な開館時間の変更のお知らせもいたしますので、アカウントをお持ちの方は、フォローをお願いいたします。

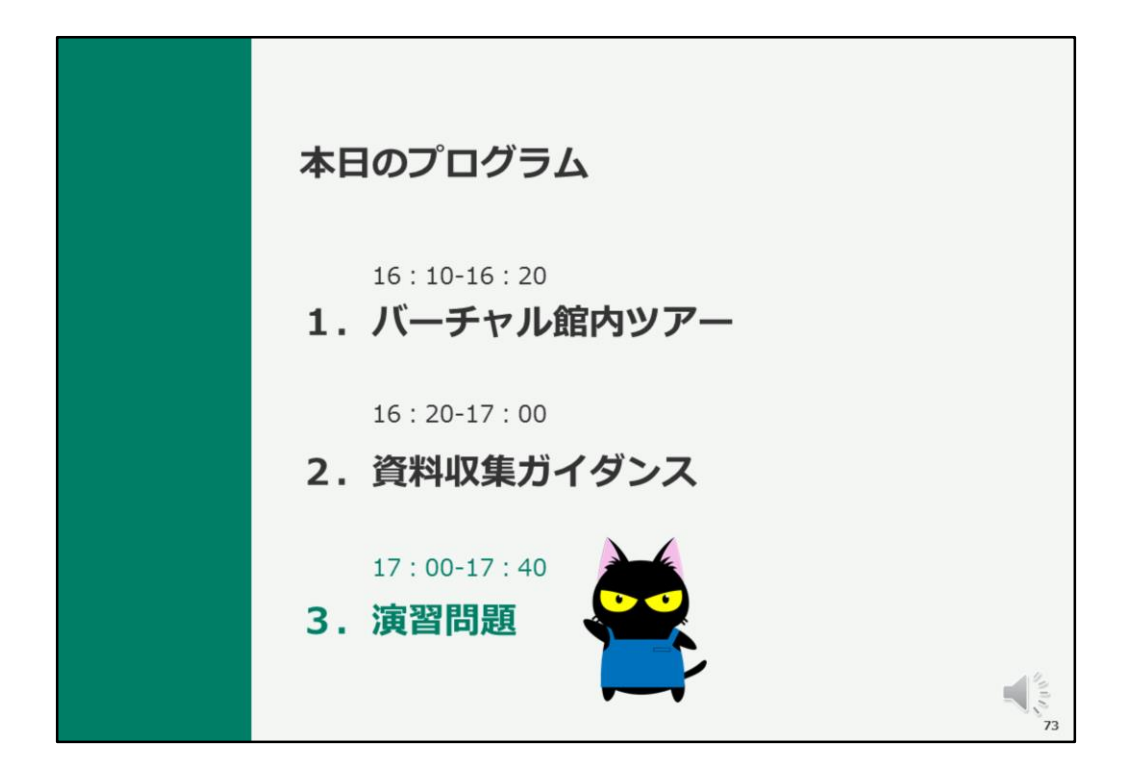

それでは、以上で資料収集ガイダンスを終了いたします。

引き続き、演習問題に取り組んでください。

演習問題に回答することで、オンライン授業の出席となります。 演習問題は複数回回答することもできますので、100点めざしてがんばって ください。

今後、図書館を使っていく中でわからないことがありましたら、遠慮なく図 書館のスタッフに相談してください。

皆さんのご利用を、お待ちしています。